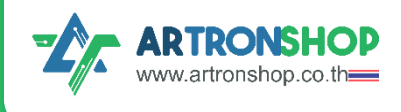

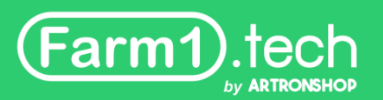

# เปลี่ยนเซ็นเซอร์ HandySense กล่อง Farm1 ด้วย KBIDE

# ์แนะนำขั้นตอนการปรับแต่มเฟิร<sup>์</sup>มแวร<sup>์</sup>และการต่อวมารอย่ามละเอียด

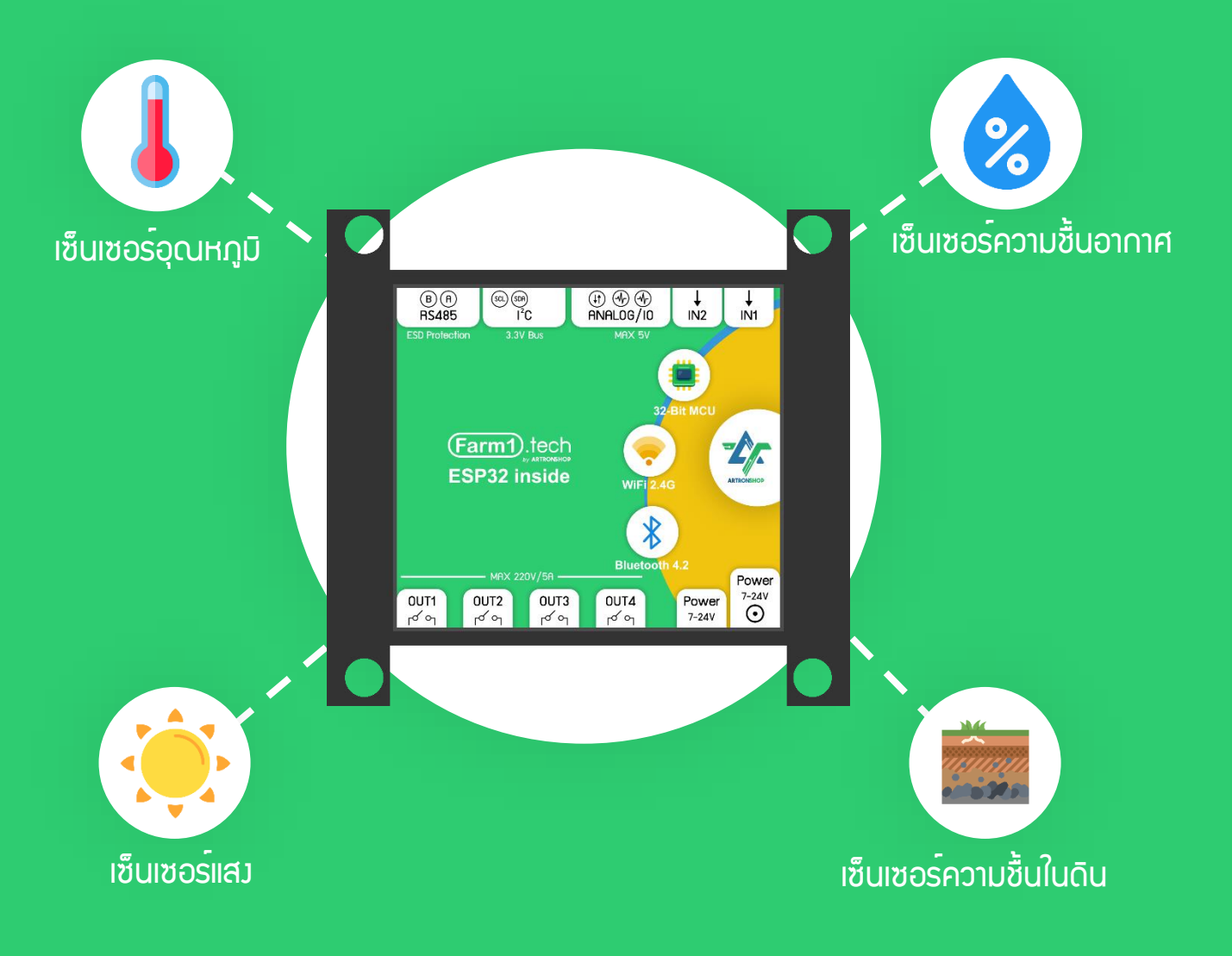

้ จัดทำโดย บริษัท อาร<sup>์</sup>ทรอน ชอป จำกัด

( แจกฟรี ห้ามจำหน่าย )

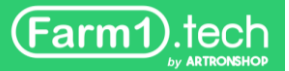

### สารบัญ

| การติดตั้มโปรแกรม KBIDE                                                | 2  |
|------------------------------------------------------------------------|----|
| การเลือ∩บอร <sup>์</sup> ด Farm1 x HandySense                          | 5  |
| การเลือกใช้เซ็นเซอร <sup>์</sup> อุณหภูมิและความชื้น SHT20             | 8  |
| การเลือกใช้เซ็นเซอร <sup>์</sup> อุณหภูมิและความชื้น SHT30             | 10 |
| การเลือกใช้เซ็นเซอร <sup>์</sup> อุณหภูมิและความชื้น SHT45             | 11 |
| การเลือกใช้เซ็นเซอร <sup>์</sup> อุณหภูมิและความชื้น ATS-TH            | 13 |
| การเลือกใช้เซ็นเซอร <sup>์</sup> อุณหภูมิและความชื้น XY-MD02           | 14 |
| การเลือกใช้เซ็นเซอร <sup>์</sup> อุณหภูมิและความชื้น AM2301            | 16 |
| การเลือกใช้เซ็นเซอร <sup>์</sup> อุณหภูมิและความชื้น DHT22             | 17 |
| การเลือกใช้เซ็นเซอร <sup>์</sup> อุณหภูมิ DS18B20                      | 19 |
| การเลือกใช้เซ็นเซอร <sup>์</sup> อุณหภูมิและความชื้นในดิน JXBS-3001-TR | 20 |
| การเลือกใช้เซ็นเซอร์ความชื้นในดิน Capacitive Soil Mositure Sensor V1.2 | 21 |
| การเลือกใช้เซ็นเซอร <sup>์</sup> แสม BH1750                            | 22 |
| การเลือกใช้เซ็นเซอร <sup>์</sup> แสม ATS-LUX                           | 23 |
| การอัพโหลดเฟิร <sup>์</sup> มแวร <sup>์</sup>                          | 24 |
| ขั้นตอนต่อไป                                                           | 27 |

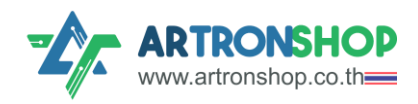

HandySense เป็นแพลตฟอร์มสร้างระบบควบคุมฟาร์มด้วยเซ็นเซอร์ โดยใช้ติดตาม สภาพแวดล้อมต่างที่พีชได้รับ ประกอบด้วยอุณหภูมิอากาศ ความชื้นอากาศ แสงสว่าง และความชื้นใน ดิน โดยสามารถใช้งานกับกล่องควบคุมฟาร์ระบบ IoT อย่าง Farm1 ได้สมบูรณ์ โดย Farm1 ได้นำส่วน เว็บแอพพลิเคชั่นของ HandySense ทำให้สามารถใช้กล่อง Farm1 ต่อร่วมกับเซ็นเซอร์ต่าง ๆ ที่กำหนด ไว้ แล้วส่งข้อมูลขึ้นเว็บแอพพลิเคชั่นของ HandySense ได้

เซ็นเซอร์ที่ใช้งานร่วมกับ Farm1 และ HandySense ถูกกำหนดโดยซอฟแวร์/เฟิร์มแวร์ (ต่อไปนี้ ขอใช้คำว่า "เฟิร์มแวร์" แทน "ซอฟแวร์" เนื่องจากเป็นศัพท์เฉพาะที่เข้าใจได้ง่ายกว่า) การแก้ไขเฟิร์มแวร์ HandySense เพื่อเปลี่ยนเซ็นเซอร์สามารถทำได้ยาก และจำเป็นต้องความรู้ด้านการเขียนโปรแกรมภาษา C/C++ การสื่อสารพ่านสาย และการใช้งานเครื่องมือ ซึ่งพู้พัฒนา Farm1 มองว่า การทำขั้นตอน ดังกล่าวนั่นยากเกินกว่าพู้ใช้ทั้วไปสามารถได้

พู้ พัฒนา Farm1 จึงนำโปรแกรม KBIDE ซึ่งเป็นเครื่องมือเขียนโปรแกรมสำหรับบอร์ด ไมโครคอนโทรลเลอร<sup>์</sup>มาดัดแปลงใหม่ ให้สามารถใช้งานร่วมกับบอร<sup>์</sup>ด Farm1 ลากบล็อกเลือกเซ็นเซอร์ที่ ต้องการใช้งานได้ ทำให้พู้ใช้ไม่จำเป็นต้องมีความรู้ด้านการเขียนโปรแกรมภาษา C/C++ สร้างความ สะดวกในการใช้งานบอร์ด Farm1 กับเซ็นเซอร์อื่น ๆ มากขึ้น

# การติดตั้งโปรแกรม KBIDE

ดาวนโหลดไฟล์ติดตั้งโปรแกรมได้ที่ <u>https://github.com/MakerAsia/KBProIDE/releases</u> โดยเลื่อนไปที่เวอร์ชั่นล่าสุด เลือกดาวนโหลดไฟล์ติดตั้งตามระบบปฏิบัติการของเครื่องคอมพิวเตอร์ รอ ้านดาวนโหลดไฟล์เสร็จ

| Releases · MakerAsia/KBProIDE                    | × +                                                                                                    |   |             | -     |          | כ  | × |
|--------------------------------------------------|----------------------------------------------------------------------------------------------------|---|-------------|-------|----------|----|---|
| ← → C 🔒 github.com/M                             | akerAsia/KBProIDE/releases                                                                                     | * | <b>88</b> 2 | Ō     | ≡ſ       | 0  | : |
|                                                  | <ul> <li>Fix example cannot open C/C++ sourcecode.</li> <li>Add submodule boards/openkb , kbm5stack</li> </ul> |   |             |       |          |    | ^ |
|                                                  | ▼ Assets 10                                                                                                    |   |             |       |          |    |   |
|                                                  | KB-IDE_Portable_v1.2.0_linux64.7z                                                                              |   |             | 171   | ИB       |    |   |
|                                                  | KB-IDE_Portable_v1.2.0_win32.7z                                                                                |   |             | 177 1 | ИВ       |    |   |
|                                                  | The KB-IDE_Portable_v1.2.0_win64.7z                                                                            |   |             | 181   | ИB       |    |   |
|                                                  | KB-IDE_Setup_v1.2.0_mac.dmg                                                                                    |   |             | 369 1 | ИB       |    |   |
|                                                  | KB-IDE_Setup_v1.2.0_win32.exe                                                                                  |   |             | 244 1 | ИB       |    |   |
|                                                  | The KB-IDE_Setup_v1.2.0_win64.exe                                                                              |   |             | 248 1 | ЛВ       |    |   |
|                                                  | T KB-IDE_v1.2.0_linux-arm.tar.xz                                                                               |   |             | 241 1 | ИB       |    |   |
|                                                  | KB-IDE_v1.2.0_linux-arm64.tar.xz                                                                               |   |             | 299 1 | ИВ       |    |   |
|                                                  | Source code (zip)                                                                                              |   |             |       |          |    |   |
|                                                  | Source code (tar.gz)                                                                                           |   |             |       |          |    |   |
| +                                                |                                                                                                    |   |             |       |          |    | - |
| KB-IDE_Setup_v1.2exe<br>9.9/248 MB, เกลือ 4 หาที |                                                                                                    |   |             |       | สดงทั้งห | พค | × |

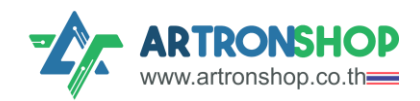

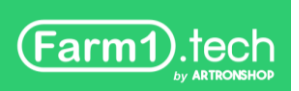

เปิดไฟล<sup>์</sup>ติดตั้มที่ได้ดาวนโหลดมา แล้วรอหน้าต่ามติดตั้มแสดมขึ้นมา (ดัมรูป) คลิกที่ปุ่ม Install

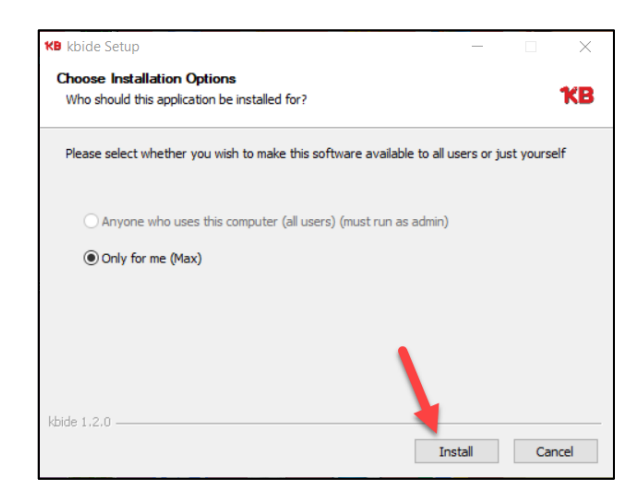

#### รอานกว่าโปรแกรมาะติดตั้มสร็า

| KB kbide Setup                                            |        | _      |    | $\times$ |
|-----------------------------------------------------------|--------|--------|----|----------|
| Installing<br>Please wait while kbide is being installed. |        |        |    | ҞВ       |
|                                                           |        |        |    |          |
|                                                           |        |        |    |          |
|                                                           |        |        |    |          |
|                                                           |        |        |    |          |
| kbide 1.2.0                                               |        |        |    |          |
|                                                           | < Back | Next > | Ca | ncel     |

เมื่อโปรแกรมติดตั้มเสร็จแล้ว หน้าต่ามติดตั้มจะแสดมดัมรูป ให้กดในช่อมสีเหลี่ยมหน้า Run kbide ให้ขึ้น เครื่อมหมายถูก (ดัมรูป) จากนั้นกดปุ่ม Finish เพื่อปิดหน้าต่ามติดตั้ม

| KB kbide Setup | - 🗆 ×                                                                      |
|----------------|----------------------------------------------------------------------------|
|                | Completing kbide Setup                                                     |
|                | kbide has been installed on your computer.<br>Click Finish to close Setup. |
| ┍╶┠╴           | Run kbide                                                                  |
|                | <b>\</b>                                                                   |
|                | < Back Finish Cancel                                                       |

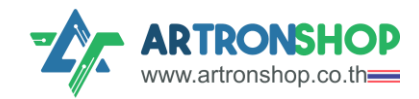

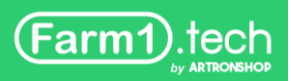

โปรแกรม KBIDE จะเปิดขึ้นมา พร้อมมีกล่อวข้อความแนะนำการใช้วาน หากต้อวการให้โปรแกรมช่วย แนะนำการใช้วาน ให้กดที่ปุ่ม START TOUR หากไม่ต้อวการให้แนะนำ กด SKIP IT

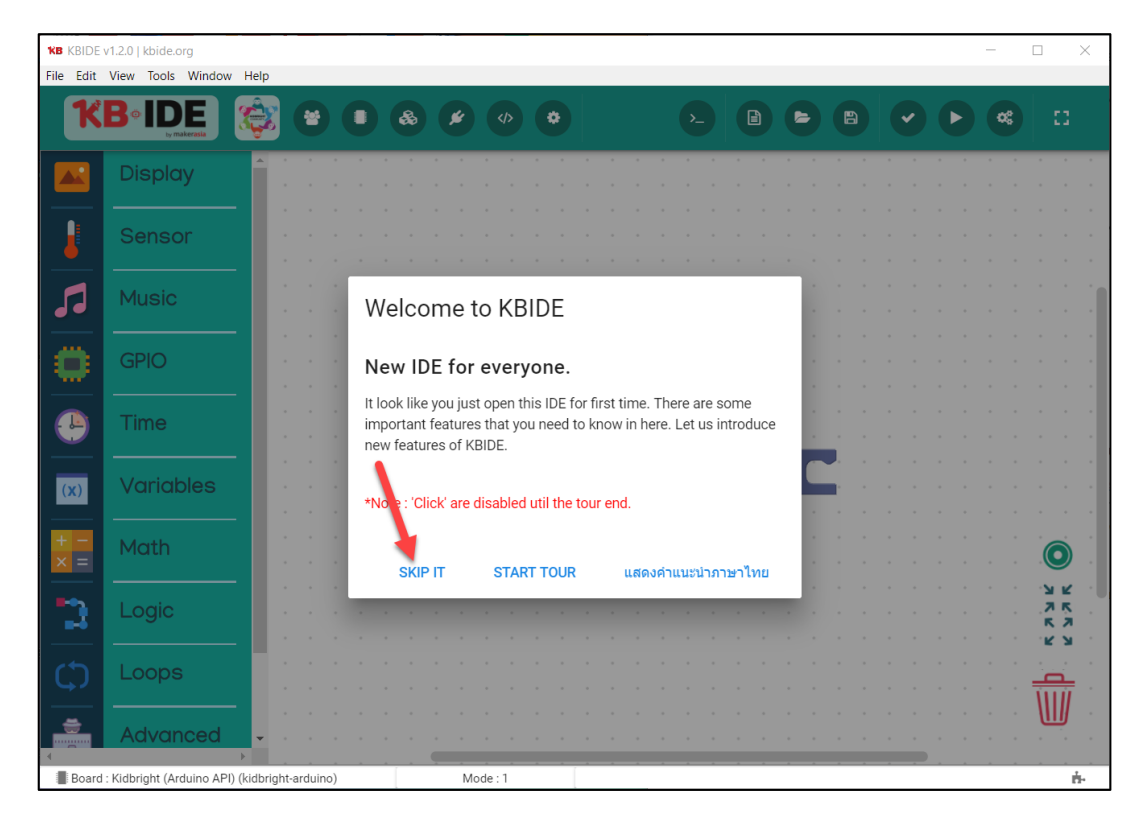

ในกล่อมข้อความ Time to explorer ให้กดปุ่ม OK

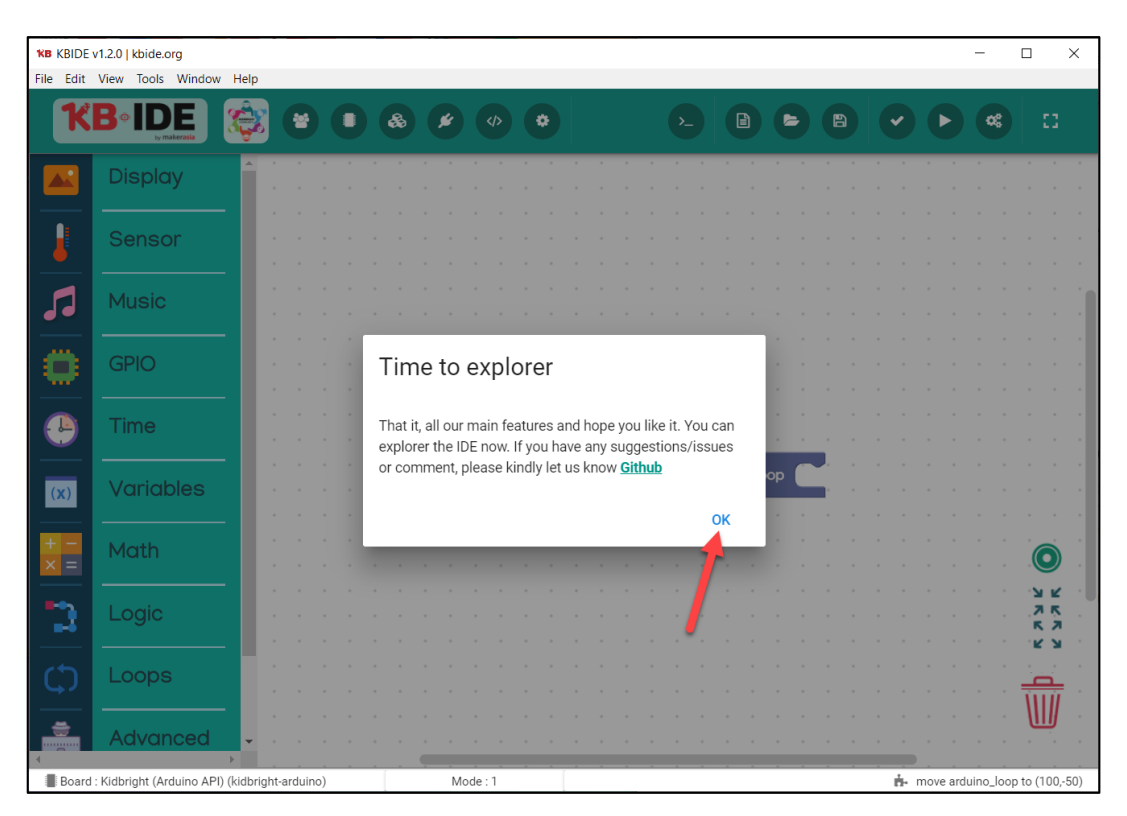

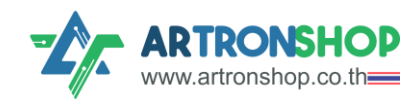

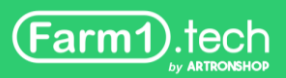

#### การเลือกบอร์ด Farm1 x HandySense

ดาวนโหลดบอร์ด Farm1 เวอร์ชั่นล่าสุดที่ <u>https://github.com/Farm1-Tech/kbide-farm1-</u> <u>handysense</u> โดยกดปุ่ม Code เลือก Download ZIP

| Farm1-Tech/kbide-farm1-ha                               | indys × +                         |                        |                                | ~                        | -      |          | × |
|---------------------------------------------------------|-----------------------------------|------------------------|--------------------------------|--------------------------|--------|----------|---|
| $\leftrightarrow$ $\rightarrow$ C $\triangleq$ github.c | om/Farm1-Tech/kbide-farm1-h       | andysense              |                                | 🐠 ᠷ 🤅                    | ז ≡    | □ ☆      | : |
| 🔤 kbide-farm1-ha                                        | andysense Public                  |                        |                                |                          |        |          | ſ |
|                                                         | State E                           | dit Pins 👻 💿 Watch 0   | ▼ <sup>9</sup> Fork 0          | • Å                      | ' Star | 0 -      | ) |
| °e <sup>9</sup> master →                                | Go to file                        | Add file - Code        | e • About                      |                          |        | \$       | 3 |
| ₽ Branches ार्ठ Tags                                    | Local                             | Codespaces             | Farm1 x H<br>of Farm1          | landySense<br>with KBIDE | chang  | e sensor |   |
| maxpromer Add A                                         | ▶ Clone                           |                        | Reading                        | ne                       |        |          |   |
| .vscode                                                 | HTTPS SSH GitHub C                | LI                     | কার MIT lie                    | cense                    |        |          |   |
| block                                                   | https://github.com/Farm1-         | Fech/kbide-farm1-han □ | -∿- Activit                    | y<br>5                   |        |          |   |
| include                                                 | Use Git or checkout with SVN usin | g the web URL.         | • 0 wate                       | hing                     |        |          |   |
| 🖿 lib                                                   | 🕑 Open with GitHub Deskt          | on                     | <b>양 0</b> fork                | S                        |        |          |   |
| <b>plugin</b>                                           |                                   | ~P                     | Report rep                     | ository                  |        |          |   |
| static                                                  | Open with Visual Studio           |                        |                                |                          |        |          |   |
| gitattributes                                           | Download ZIP                      | 2                      | Releases                       |                          |        |          |   |
| .gitignore                                              | Initial commit                    | Z years a              | go No releases<br>Create a nev | published<br>/ release   |        |          |   |

าะได้ไฟล์ kbide-farm1-handysense-master.zip มา ให้ใช้โปรแกรมคลายไฟล์ใดก็ได้ คลายโฟลเดอร์ kbide-farm1-handysense-master ไปใส่ใน C:\Users\<Username>

\AppData\Local\Programs\kbide\boards (ดัวรูป)

ชื่อโฟลเดอร<sup>์</sup> <u>kbide-farm1-handysense-master</u> ให้แ∩้ไขเป็น <u>kbide-farm1-handysense</u> (ดัวรูป) ด้วย มิฉนั้นาะอัพโหลดเพีร์มแวร์ไม่พ่าน

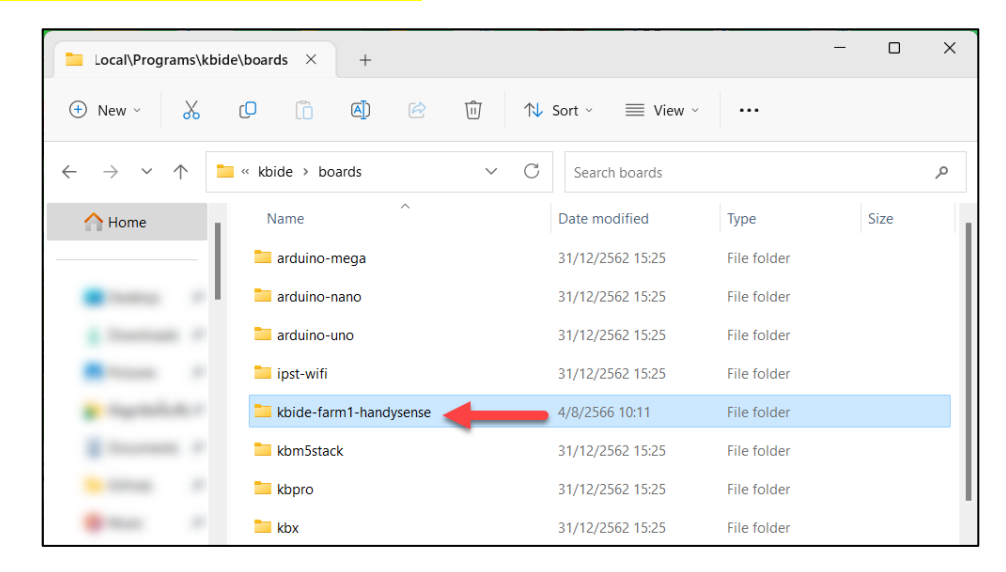

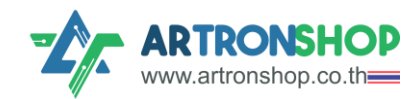

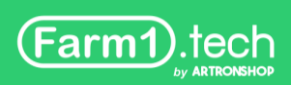

#### ดับเบิลคลิกเปิดโปรแกรม KBIDE จากหน้าเดสก<sup>์</sup>ท็อป

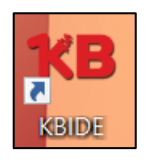

#### กดปุ่ม Board Manager เพื่อเลือกบอร<sup>์</sup>ดใหม่

| <b>КВ</b> К | BIDE v | 1.2.0   kbid | e.org        | )      |     |      |   |    |      |   |      |   |   |   |   |   |   |   |   |   |   |
|-------------|--------|--------------|--------------|--------|-----|------|---|----|------|---|------|---|---|---|---|---|---|---|---|---|---|
| File        | Edit   | View Too     | ols          | Window | v H | lelp |   |    |      |   |      |   |   |   |   |   |   |   |   |   |   |
|             | K      | ₿∘I          | D<br>by mail | E      | 3   | ÷,   |   |    |      |   | é    | 3 | C | • | 4 | > | • |   |   |   |   |
|             |        | Disp         | la           | y      |     | -    | • | Bo | oard | N | ager | 1 | • | • | • | • |   | 1 | • | • |   |
|             |        | Sen          | so           | r      | -   |      |   |    |      |   | •    |   |   |   |   |   |   |   |   |   | • |
| ٦           | 1      | Mus          | ic           |        |     |      |   |    |      |   |      |   |   |   |   |   |   |   |   |   | • |
| ¢           | 0      | GPIC         | )            |        |     |      |   |    |      |   |      |   |   |   |   |   |   |   |   |   |   |

เลือกบอร<sup>์</sup>ด Farm1 x HandySense ในหัวข้อ Installed จากนั้นกดปุ่ม Change Board

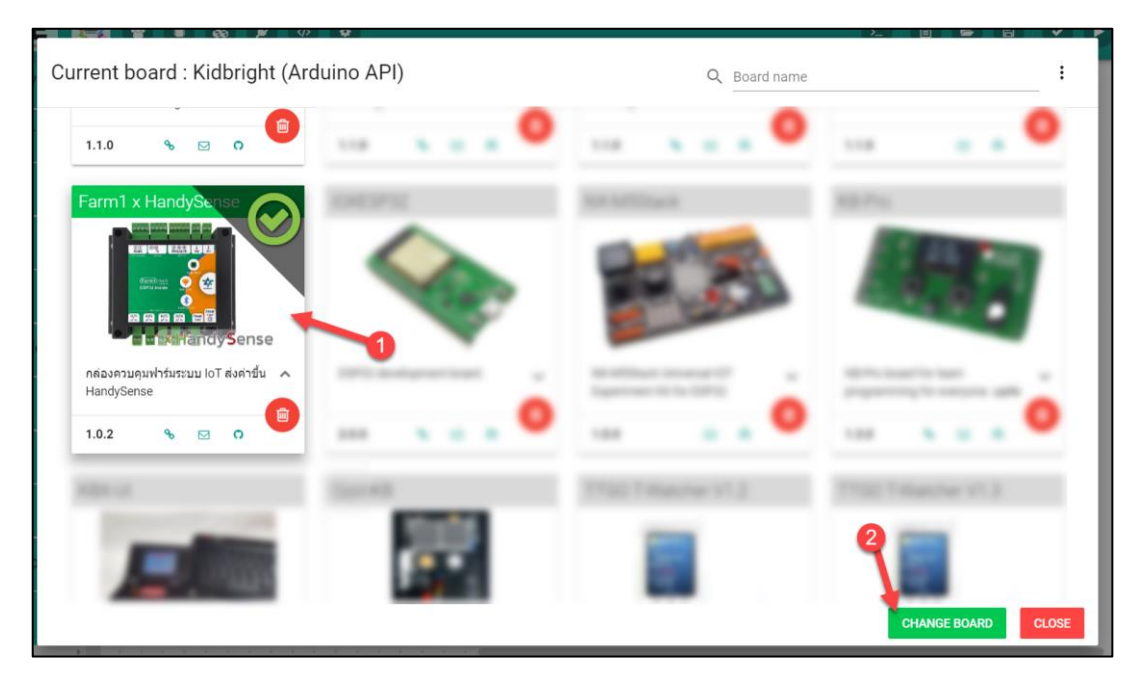

#### กดปุ่ม Confirm เพื่อยินยันการเปลี่ยนบอร<sup>์</sup>ด

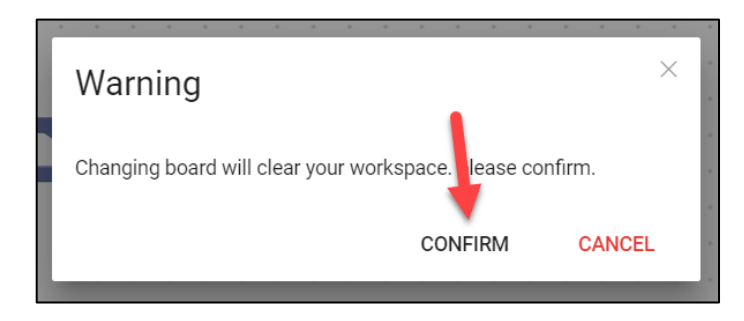

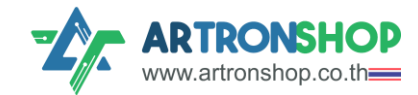

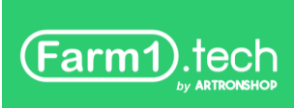

ที่แกบด้านล่าว บอร<sup>์</sup>ดาะเปลี่ยนเป็น Farm1 x HandySense และบล็อกเลือกเซ็นเซอร<sup>์</sup>าะแสดวขึ้นมา

| KB KBIDE<br>File Edit | v1.2.0   kbide.org<br>View Tools Window Help |             |   |   |   |      |            |            |                 |               |            |        |   |     |              |                  |             |       |       |      |      |      |       |     | - | 0 | כ      | ×        |
|-----------------------|----------------------------------------------|-------------|---|---|---|------|------------|------------|-----------------|---------------|------------|--------|---|-----|--------------|------------------|-------------|-------|-------|------|------|------|-------|-----|---|---|--------|----------|
| K                     | B•IDE                                        |             | C |   | æ |      | ¢          | 4          | >               | •             |            |        |   | >_  |              |                  |             | 3     | E     |      | C    | 0    | C     |     | ~ |   | ::     |          |
| ┛                     | อุณหภูมิ                                     | · · ·       | • | • | • | •    | •          |            |                 | •             | •          | •      | • | •   | •            |                  |             |       | •     | •    | •    | •    | •     | •   | • | • |        |          |
|                       | ความชื้นอากาศ                                |             |   |   |   |      |            | • •        |                 |               |            |        |   |     |              |                  |             |       |       |      |      |      |       |     |   |   |        | • •      |
|                       | ความชื้นดิน                                  | · ·         |   |   |   |      |            |            |                 |               |            |        |   |     |              |                  |             |       |       |      |      |      |       |     |   |   |        |          |
| ÷                     | แสง                                          | · ·         | • | • |   | เลือ | ์<br>เกเซ็ | ในเช       | อร์ H           | landy         | /Sen       | se     |   | •   | •            | •                |             | · •   | •     | •    | •    | •    | •     | •   | • | • |        |          |
| Plugin                | s                                            |             |   |   | • |      |            | อุณ<br>ควา | เหภูร่<br>เมช้ำ | มิอาก<br>มอาก | าศ<br>าศ   |        |   | l s | SHT2<br>SHT2 | 20 (12<br>20 (12 | C)          | •     |       |      | •    | •    |       |     |   |   |        |          |
| Ŭ                     |                                              | · ·         |   |   | • |      |            | คา         | งามชื่<br>แ     | ใ้นใน<br>สงสว | ดิน<br>่าง | •<br>• |   |     | Capo<br>BH17 | acitiv<br>750 (  | e Sc<br>2C) | il Mc | istur | e Se | enso | or V | 1.2 ( | A1) |   |   |        |          |
|                       |                                              |             | • |   | • | •    | •          |            |                 | •             | •          | •      | • | •   | •            | •                |             |       | •     | •    | •    | •    | •     | •   | • | • | 2 K    |          |
|                       |                                              |             |   |   |   |      |            |            |                 |               |            |        |   |     |              |                  |             |       |       |      |      |      |       |     |   |   | K X    | i<br>i . |
|                       |                                              | <br>        |   |   |   |      |            | • •        |                 |               |            |        |   |     |              |                  |             |       |       |      |      |      |       |     |   |   | Ŵ      | = .<br>  |
| 4                     | - Farm1 y HandySoneo (khido farm1            | )<br>)<br>) |   | • |   |      |            | . 1        |                 | •             | •          | •      | • | •   | •            |                  |             |       |       | •    |      | -    |       |     |   |   | - (100 | 50)      |

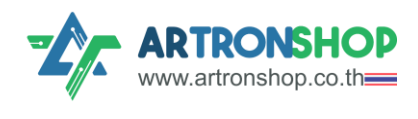

# การเลือกใช้เซ็นเซอร<sup>์</sup>อุณหภูมิและความชื้น SHT20

กดที่บล็อกอุณหภูมิอากาศเดิม แล้วกดปุ่ม Delete บนคีย<sup>์</sup>บอร<sup>์</sup>ด เพื่อลบบล็อก จากนั้นกดเมนู อุณหภูมิ ลากบล็อก SHT20 (I2C) มาใส่ตรวอุณหภูมิอากาศ (ดัวรูป)

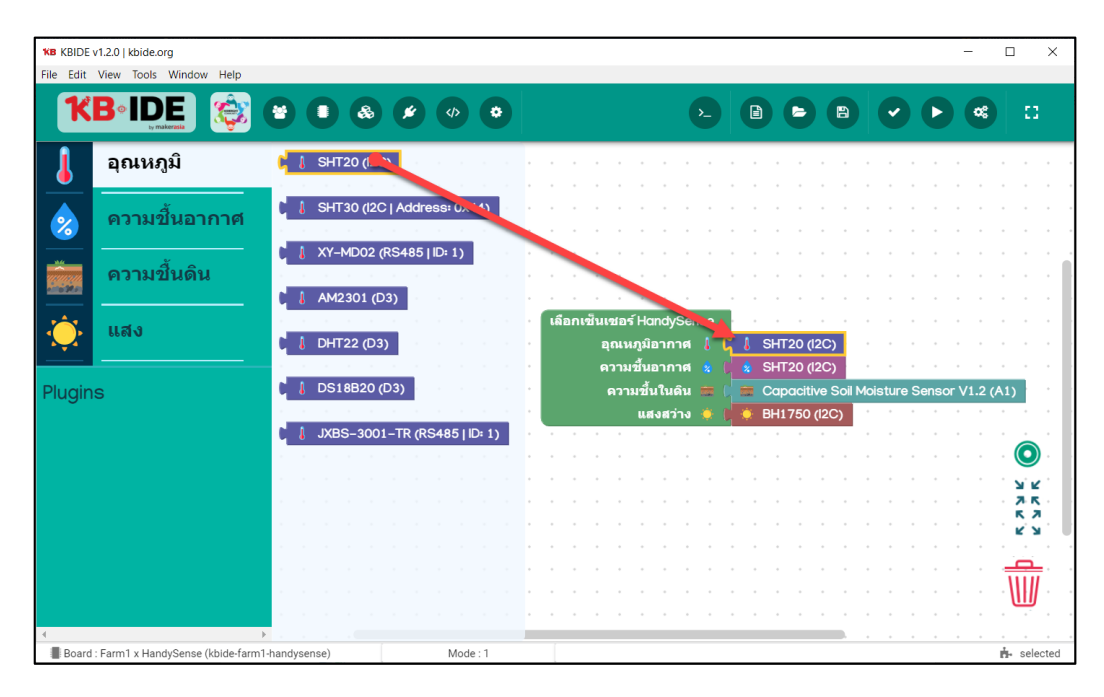

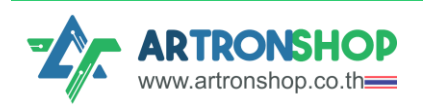

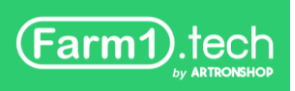

ลบบล็อกความชื้นเดิม แล<sup>้</sup>วลากบล็อก SHT20 (I2C) จากเมนู ความชื้นอากาศมาใส่แทน (ดัวรูป)

| <b>KB</b> KBIDE | v1.2.0   kbide.org               |                                                                                      | - 🗆 ×        |
|-----------------|----------------------------------|--------------------------------------------------------------------------------------|--------------|
| File Edit       | View Tools Window Help           |                                                                                      |              |
| K               | Beide interests                  |                                                                                      | <b>«</b> ::  |
| ┛               | อุณหภูมิ                         | SHT20 (∠ <sup>1</sup> )                                                              |              |
| &               | ความขึ้นอากาศ                    | * SHT30 (I2C   Address- (*44)                                                        |              |
|                 | ความขึ้นดิน                      | <ul> <li>XY-MD02 (RS485   ID= 1)</li> <li>AM2301 (D3)</li> </ul>                     |              |
| <u>نې</u>       | แสง                              | เลือกเซ็นเชอร์ H. tγSense<br>∎ DHT22 (D3) อุณหภูมิอากา. ( ) { SHT20 (2C)             |              |
| Plugin          | s                                | ความขึ้นอากาศ 🔹 🤹 SHT20 (/2C)<br>ความขึ้นในดิน 🚎 🖡 🚍 Capacitive Soll Moisture Sensor | r V1.2 (A1)  |
|                 |                                  | นสงสว่าง 🌞 🚺 💭 BH1750 (I2C)                                                          |              |
|                 |                                  |                                                                                      |              |
|                 |                                  |                                                                                      | <u></u>      |
|                 |                                  |                                                                                      | <br>         |
|                 |                                  |                                                                                      | К.Я.         |
|                 |                                  |                                                                                      | · · · ·      |
|                 |                                  | • • • • • • • • • • • • • • • • • • • •                                              | <b>₩</b>     |
| 4               |                                  |                                                                                      |              |
| Board           | : Farm1 x HandySense (kbide-farm | 1-handysense) Mode : 1                                                               | th- selected |

เซ็นเซอร<sup>์</sup> SHT20 แบบ I<sup>2</sup>C ให้ต่อขา SCL, SDA, VCC และ GND เข้ากับช่อง I<sup>2</sup>C ด้งรูปที่ 1

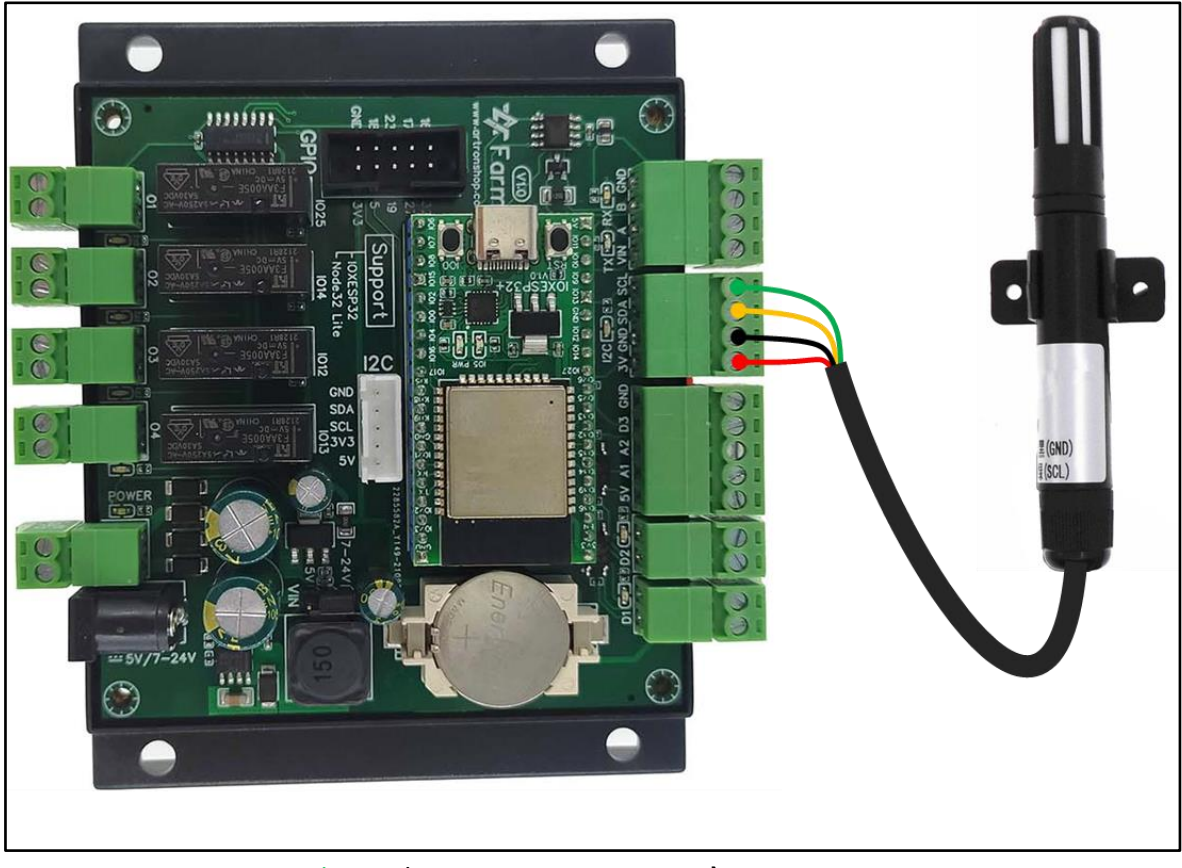

รูปที่ 1 การต่อเซ็นเซอร์ SHT20 แบบ I<sup>2</sup>C เข้ากับบอร<sup>์</sup>ด Farm1

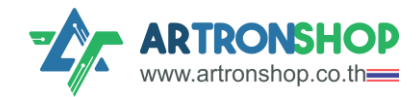

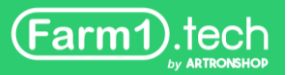

# การเลือกใช้เซ็นเซอร<sup>์</sup>อุณหภูมิและความชื้น SHT30

กดที่บล็อกอุณหภูมิอากาศเดิม แล้วกดปุ่ม Delete บนคีย<sup>์</sup>บอร<sup>์</sup>ด เพื่อลบบล็อก จากนั้นกดเมนู อุณหภูมิ ลากบล็อก SHT30 (I2C) มาใส่ตรวอุณหภูมิอากาศ (ดัวรูป)

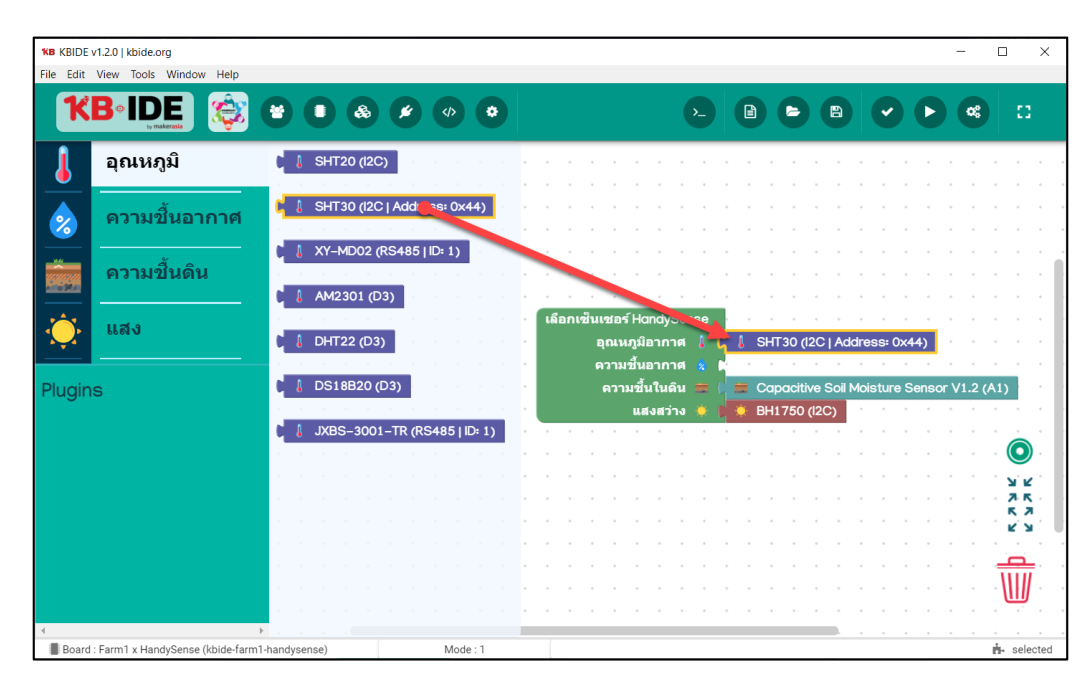

้ลบบล็อกความชื้นเดิม แล้วลากบล็อก SHT30 (I2C) จากเมนู ความชื้นอากาศมาใส่แทน (ดัมรูป)

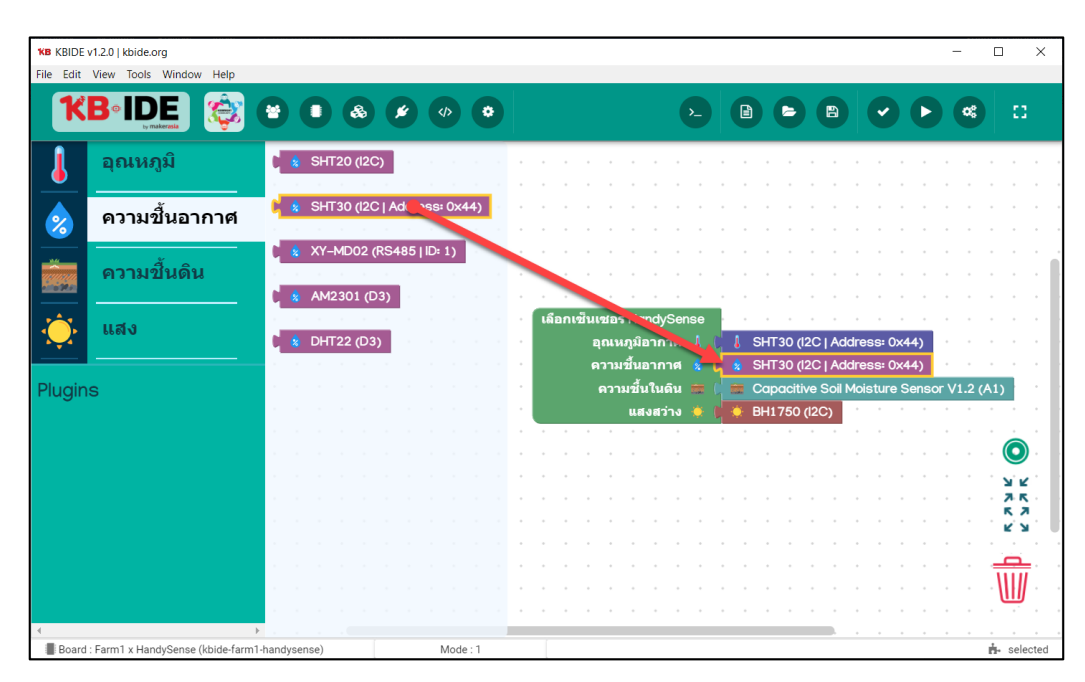

หมายเหตุ. ป่าวุบันรอวรับ SHT30 ที่ใช้หมายเลข 0x44 เท่านั้น

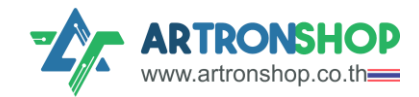

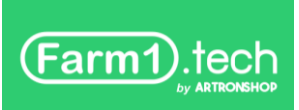

เซ็นเซอร<sup>์</sup> SHT30 แบบ I<sup>2</sup>C ให้ต่อขา SCL, SDA, VCC และ GND เข้ากับช่อง I<sup>2</sup>C ดังรูปที่ 2

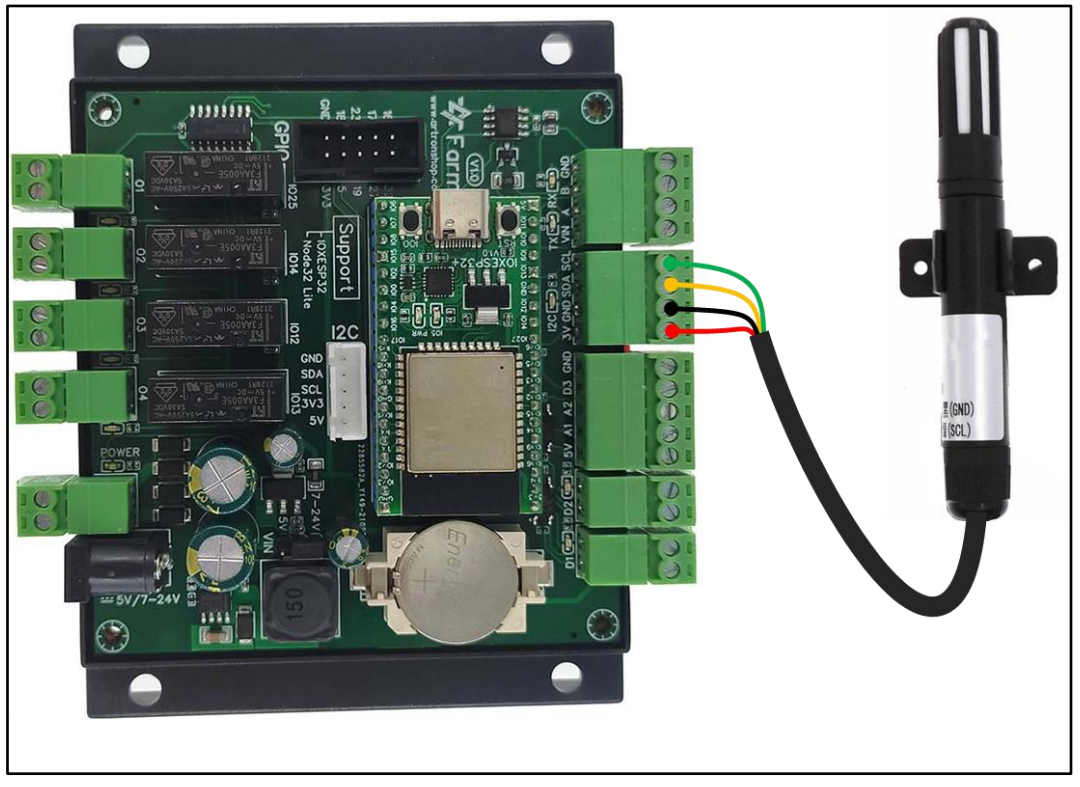

รูปที่ 2 การต่อเซ็นเซอร์ SHT30 แบบ I<sup>2</sup>C เข้ากับบอร<sup>์</sup>ด Farm1

# การเลือกใช้เซ็นเซอร<sup>์</sup>อุณหภูมิและความชื้น SHT45

กดที่บล็อกอุณหภูมิอากาศเดิม แล้วกดปุ่ม Delete บนคีย<sup>์</sup>บอร<sup>์</sup>ด เพื่อลบบล็อก จากนั้นกดเมนู อุณหภูมิ ลากบล็อก SHT45 (I2C) มาใส่ตรวอุณหภูมิอากาศ (ดัวรูป)

| KB KBIDE     | v1.2.0   kbide.org<br>View Tools Window Help |                                 |      |     |        |              |                |                 |     |   |     |               |        |              |           | -                                         |            |        | ×     |
|--------------|----------------------------------------------|---------------------------------|------|-----|--------|--------------|----------------|-----------------|-----|---|-----|---------------|--------|--------------|-----------|-------------------------------------------|------------|--------|-------|
| ĸ            | Beide 🍪                                      |                                 |      |     |        | <b>\$</b> _  |                | 0               | •   | 9 | 6   |               | C      |              | D         | (                                         | •          | 0      | 1     |
| J            | อุณหภูมิ                                     | 1 SHT20 (12C)                   |      |     |        |              |                |                 |     |   |     |               |        |              |           |                                           |            |        |       |
|              | ความขึ้นอากาศ                                | 💧 SHT30 (I2C   Address: 0x44)   |      |     |        |              |                |                 |     |   |     |               |        |              |           |                                           |            |        |       |
|              | ความขึ้นดิน                                  | 8HT45 (12C)                     | 1    |     |        |              |                |                 |     |   |     |               |        |              |           |                                           |            |        | 2     |
|              |                                              | Å ATS-TH (RS485   ID: 1)        | เลือ | anı | ฮินเ   | 1185         |                | */Se            | nse | Ĺ |     |               |        |              |           |                                           |            |        |       |
|              |                                              | 🛔 ATS-CO2 (RS485   ID: 1)       |      |     | а<br>А | ุณหม<br>วาม: | กูมิอ<br>ชิ้นอ | ากาศ<br>ากาศ    |     | 1 | i s | HT4           | 5 (120 | 2)           | -         | in an an an an an an an an an an an an an | 2          |        |       |
| Plugin       | S                                            | 【 XY-MD02 (RS485   ID: 1)       |      |     |        | ความ         | เชิน<br>แสง    | ในดิน<br>มสว่าง |     |   | • A | ≿apa<br>\TS-I | LUX (  | Soil<br>(RS4 | Mol<br>85 | stur<br>ID: 1                             | e Se<br>.) | nsor   | V1.2  |
|              |                                              | AM2301 (D3)                     |      |     |        |              |                |                 |     |   |     |               |        |              |           |                                           |            | 0      |       |
|              |                                              | DHT22 (D3)                      |      |     |        |              |                |                 |     |   |     |               |        |              |           |                                           |            | N R    | ۲.    |
|              |                                              | UNES 2001 TR (BS/465 UD 1)      |      |     |        |              |                |                 |     |   |     |               |        |              |           |                                           |            | K 3    |       |
|              |                                              | () 3ABS-3001-1R (RS485   ID: 1) |      |     |        |              |                |                 |     |   |     |               |        |              |           |                                           |            | W      | Ī     |
| ∢<br>■ Board | : Farm1 x HandySense (kbide-farm1            | -handysense) Mode : 1           |      | 1   |        | A.           |                |                 |     |   | -   |               |        |              |           |                                           | 1          | i- sel | ected |

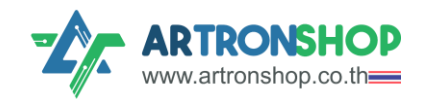

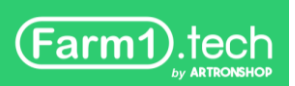

ลบบล็อกความชื้นเดิม แล้วลากบล็อก SHT45 (I2C) จากเมนู ความชื้นอากาศมาใส่แทน (ดัมรูป)

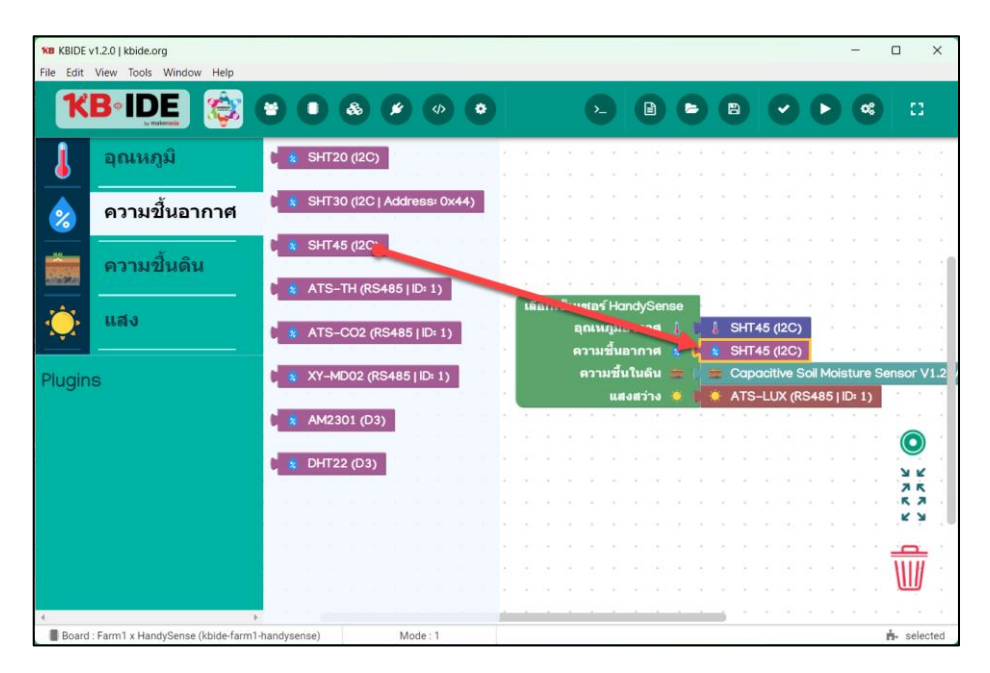

เซ็นเซอร<sup>์</sup> SHT45 แบบ I<sup>2</sup>C ให้ต่อขา SCL, SDA, VCC และ GND เข้ากับช่อง I<sup>2</sup>C ดังรูปที่ 2

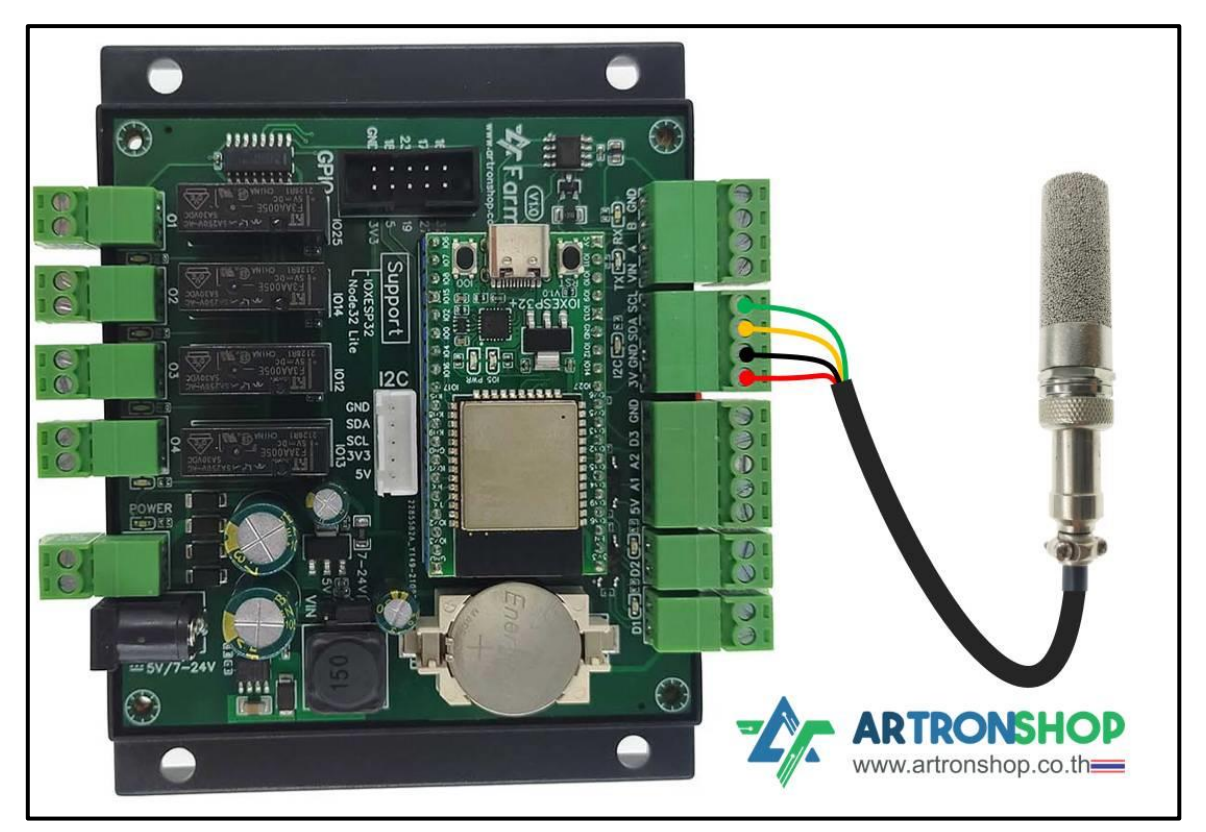

รูปที่ 3 การต่อเซ็นเซอร์ SHT45 แบบ I<sup>2</sup>C เข้ากับบอร<sup>์</sup>ด Farm1

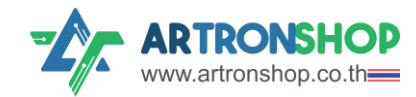

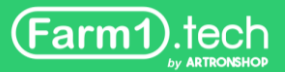

# การเลือกใช้เซ็นเซอร<sup>์</sup>อุณหภูมิและความชื้น ATS-TH

กดที่บล็อกอุณหภูมิอากาศเดิม แล้วกดปุ่ม Delete บนคีย<sup>์</sup>บอร<sup>์</sup>ด เพื่อลบบล็อก จากนั้นกดเมนู อุณหภูมิ ลากบล็อก ATS-TH (RS485) มาใส่ตรวอุณหภูมิอากาศ (ดัวรูป)

| KWB KBIDE v12.01 kbide.org     -       File Edit View Tools Window Help     - |                      |                               |                                                                            |      |  |  |  |  |  |  |  |  |  |  |
|-------------------------------------------------------------------------------|----------------------|-------------------------------|----------------------------------------------------------------------------|------|--|--|--|--|--|--|--|--|--|--|
| K                                                                             | Beide<br>y makeratis |                               |                                                                            |      |  |  |  |  |  |  |  |  |  |  |
| J                                                                             | อุณหภูมิ             | 🖡 SHT20 (/2C)                 |                                                                            | -    |  |  |  |  |  |  |  |  |  |  |
| 8                                                                             | ความชื้นอากาศ        | 🛔 SHT30 (I2C   Address: 0x44) |                                                                            |      |  |  |  |  |  |  |  |  |  |  |
|                                                                               | ความขึ้นดิน          | ( SHT45 (I2C)                 |                                                                            |      |  |  |  |  |  |  |  |  |  |  |
|                                                                               | แสง                  |                               | ATS-TH (RS485 IID: 1)                                                      |      |  |  |  |  |  |  |  |  |  |  |
| Plugin                                                                        |                      | XY-MD02 (RS485   ID: 1)       | ความขึ้นอากาศ 🔹 🖡<br>ความขึ้นในดิน 🚎 🖉 🚍 Capacitive Soil Moisture Sensor V | V1.2 |  |  |  |  |  |  |  |  |  |  |
| Flugin                                                                        | 5                    | AM2301 (D3)                   | นสงสว่าง 🍬 🗖 🌞 ATS-LUX (RS485   ID: 1)                                     | -    |  |  |  |  |  |  |  |  |  |  |
|                                                                               |                      | DHT22 (D3)                    |                                                                            |      |  |  |  |  |  |  |  |  |  |  |
|                                                                               |                      | 👃 DS18B20 (D3)                |                                                                            |      |  |  |  |  |  |  |  |  |  |  |
|                                                                               |                      | JXBS-3001-TR (RS485   ID: 1)  |                                                                            |      |  |  |  |  |  |  |  |  |  |  |
| 4                                                                             |                      |                               | · · · · · · · · · · · · · · · · · · ·                                      |      |  |  |  |  |  |  |  |  |  |  |

ลบบล็อกความชื้นเดิม แล<sup>้</sup>วลากบล็อก XY-MD02 (RS485) จากเมนู ความชื้นอากาศมาใส่แทน (ดัง

ູຊປ)

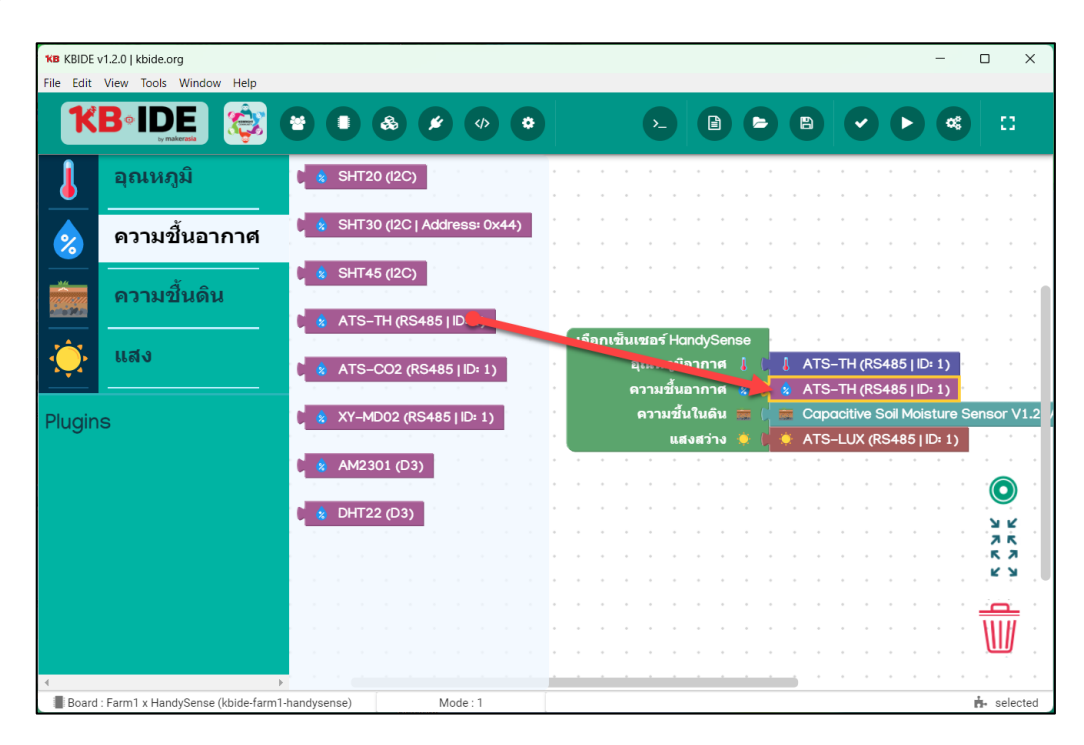

<mark>หมายเหตุ</mark>. ปัจจุบันรอวรับ ATS-TH ที่ตั้งหมายเลขอุปกรณ์เป็น 1 เท่านั้น

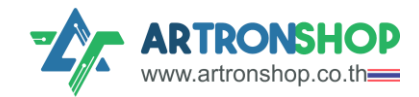

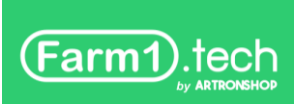

เซ็นเซอร<sup>์</sup> ATS-TH เชื่อมต่อพ่านช่อง RS485 โดยเชื่อมต่อขา A, B, GND และ + เข้า VIN ดังรูปที่ 3

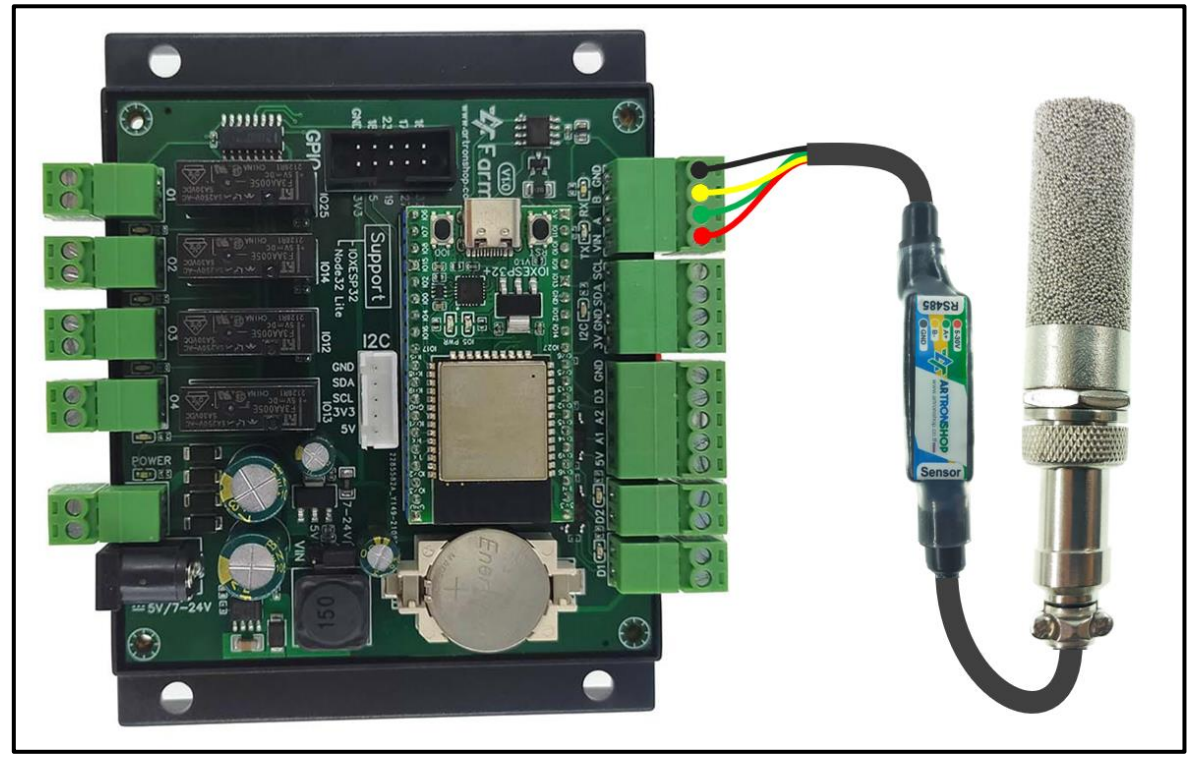

รูปที่ 4 การต่อเซ็นเซอร์ XY-MD02 เข้ากับบอร์ด Farm1

## การเลือกใช้เซ็นเซอร<sup>์</sup>อุณหภูมิและความชื้น XY-MD02

กดที่บล็อกอุณหภูมิอากาศเดิม แล้วกดปุ่ม Delete บนคีย<sup>์</sup>บอร<sup>์</sup>ด เพื่อลบบล็อก จากนั้นกดเมนู อุณหภูมิ ลากบล็อก XY-MD02 (RS485) มาใส่ตรวอุณหภูมิอากาศ (ดัวรูป)

| KB KBIDE v | /1.2.0   kbide.org<br>View Tools Window Help |                |                   |       |        |                     |                     |                 |         |         |        |        |       |      | -    |           | ×  |
|------------|----------------------------------------------|----------------|-------------------|-------|--------|---------------------|---------------------|-----------------|---------|---------|--------|--------|-------|------|------|-----------|----|
| 1          |                                              |                |                   | •     |        |                     |                     | •               |         | •       | B      | C      |       | D    | ¢;   |           | :3 |
| J          | อุณหภูมิ                                     | C 🛔 SHT20 (12) | C)                | · · · |        |                     |                     | -               | <br>· · |         | 1      |        | :     |      |      | -         |    |
| 8          | ความขึ้นอากาศ                                | C 🛔 SHT30 (12) | C   Address: 0x44 |       |        |                     |                     |                 |         |         |        |        |       |      |      |           |    |
|            | ความขึ้นดิน                                  | KY-MD02        | (R. 25 ID: 1)     |       | · ·    |                     |                     |                 |         |         |        |        |       |      |      |           |    |
| Ó          | แสง                                          | ( AM2301 (I    | 03)               |       | เลือกเ | ชิ้นเชย             | ່ອກແຕ່<br>ແຄນີລວ    | Sens            | <br>· · | MD02    | (PS48  | 51101  | 1     |      |      |           |    |
| Plugin     |                                              | DS18B20        | (D3)              |       |        | ควา:<br>ควา:<br>ควา | มชั้นอา<br>ามชื้นให | กาศ 🛔<br>เดิน 🛢 | Cap     | acitive | Soil I | 4oistu | re Se | nsor | V1.2 | (A1)      |    |
| Julia      |                                              | ) JXBS-300     | 1-TR (RS485   ID: | 1)    |        |                     | แสงส                | เว่าง 🤇         | BH1     | 750 (12 | 2C)    |        |       |      |      |           |    |
|            |                                              |                |                   |       |        |                     |                     |                 |         |         |        |        |       |      |      | י ()<br>צ |    |
|            |                                              |                |                   |       |        |                     |                     |                 |         |         |        |        |       |      |      | ĸ         | R. |
|            |                                              |                |                   |       |        |                     |                     |                 |         |         |        |        |       |      |      |           |    |
| 4          |                                              |                |                   |       | • •    |                     |                     |                 | <br>    |         |        |        |       |      |      |           |    |

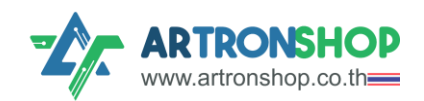

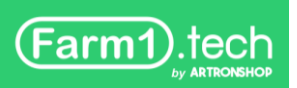

ลบบล็อกความชื้นเดิม แล้วลากบล็อก XY-MD02 (RS485) จากเมนู ความชื้นอากาศมาใส่แทน (ดัง

ູຮູປ)

| X8 KBIDE v12.0   kbide.org         -         - |                                   |                                                                                                    |                   |  |  |  |  |  |  |  |  |  |  |
|------------------------------------------------|-----------------------------------|----------------------------------------------------------------------------------------------------|-------------------|--|--|--|--|--|--|--|--|--|--|
| File Edit                                      | View Tools Window Help            |                                                                                                    |                   |  |  |  |  |  |  |  |  |  |  |
| K                                              | Beide<br>ymkeratik                |                                                                                                    |                   |  |  |  |  |  |  |  |  |  |  |
| ┛                                              | อุณหภูมิ                          | C ★ SHT20 (I2C)                                                                                                    |                   |  |  |  |  |  |  |  |  |  |  |
| &                                              | ความขึ้นอากาศ                     | \$ SHT30 (I2C   Address⊧ 0x44)                                                                                               |                   |  |  |  |  |  |  |  |  |  |  |
|                                                | ความขึ้นดิน                       | § XY-MD02 (RE <sup>1</sup> ≤1 D:1)                                                                                           |                   |  |  |  |  |  |  |  |  |  |  |
| ÷                                              | แสง                               | ເຊັລການມະ ຳຈ໌ HandySense<br>ຊຸດເທງຟິລ ກ. ◄ ໂຼ່ ໂ XY-MD02 (RS485   D: 1)                                                      |                   |  |  |  |  |  |  |  |  |  |  |
| Plugin                                         | s                                 | ความชื่มอากาศ 🦹 🥣 🎄 XY-MD02 (RS485   ID: 1)<br>ความชื้นในดิน 🚍 ( 🚍 Capacitive Soll Moisture Sens<br>แสงสว่าง 🌒 🍎 BH1750 (2C) | or V1.2 (A1)      |  |  |  |  |  |  |  |  |  |  |
|                                                |                                   |                                                                                                    |                   |  |  |  |  |  |  |  |  |  |  |
|                                                |                                   |                                                                                                    | У И<br>Л К<br>К Л |  |  |  |  |  |  |  |  |  |  |
|                                                |                                   |                                                                                                    |                   |  |  |  |  |  |  |  |  |  |  |
|                                                |                                   |                                                                                                    | n n n₩ n n        |  |  |  |  |  |  |  |  |  |  |
| 4                                              | 1                                 |                                                                                                    |                   |  |  |  |  |  |  |  |  |  |  |
| Board                                          | : Farm1 x HandySense (kbide-farm1 | I-handysense) Mode : 1                                                                                                    | 📥 selected        |  |  |  |  |  |  |  |  |  |  |

หมายเหตุ. ปัจจุบันรอวรับ XY-MD02 ที่ตั้งหมายเลขอุปกรณ์เป็น 1 เท่านั้น

เซ็นเซอร์ XY-MD02 เชื่อมต่อผ่านช่อง RS485 โดยเชื่อมต่อขา A, B, GND และ + เข้า VIN ดังรูปที่ 3

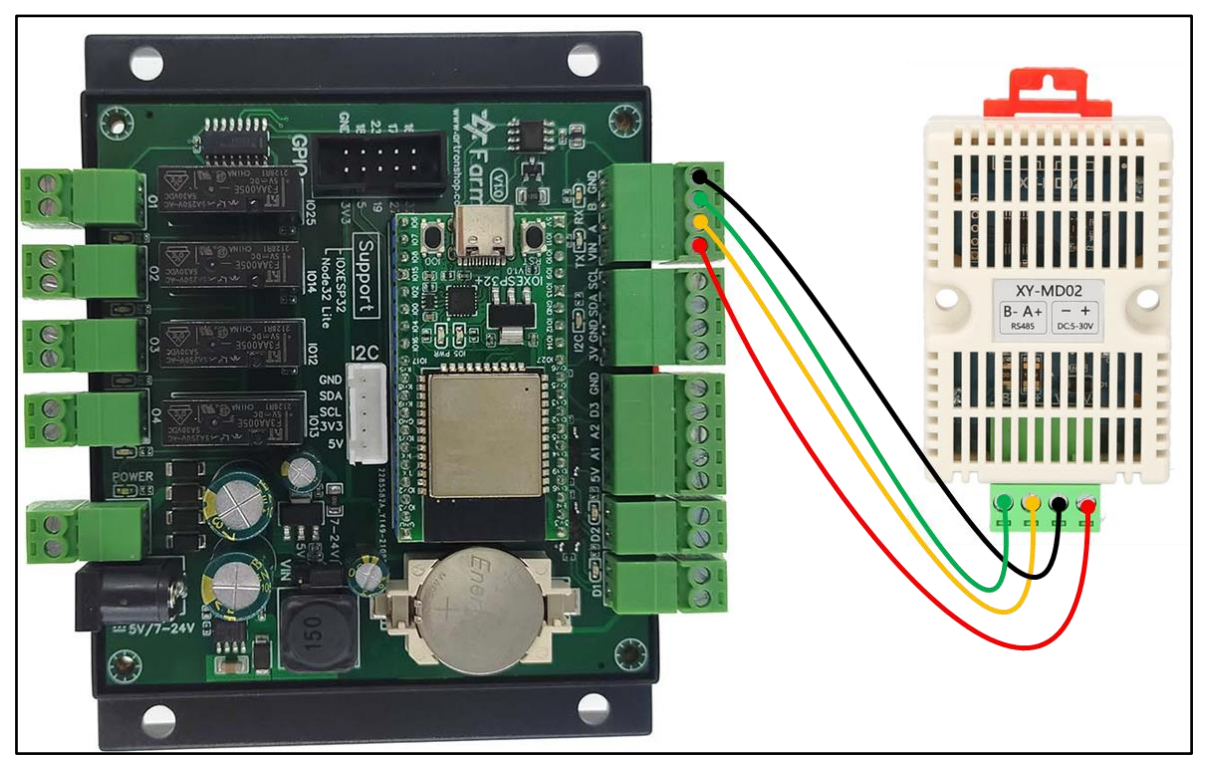

รูปที่ 5 การต่อเซ็นเซอร์ XY-MD02 เข้ากับบอร์ด Farm1

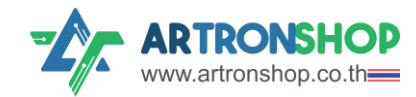

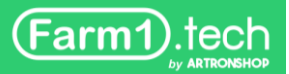

# การเลือกใช้เซ็นเซอร<sup>์</sup>อุณหภูมิและความชื้น AM2301

กดที่บล็อกอุณหภูมิอากาศเดิม แล้วกดปุ่ม Delete บนคีย<sup>์</sup>บอร<sup>์</sup>ด เพื่อลบบล็อก จากนั้นกดเมนู อุณหภูมิ ลากบล็อก AM2301 (D3) มาใส่ตรวอุณหภูมิอากาศ (ดัวรูป)

| KB KBIDE<br>File Edit | v1.2.0   kbide.org<br>View Tools Window Help |                           |                                                                                                    |                                          |                               | - 🗆 X               |
|-----------------------|----------------------------------------------|---------------------------|----------------------------------------------------------------------------------------------------|------------------------------------------|-------------------------------|---------------------|
| K                     |                                              |                           |                                                                                                    |                                          |                               |                     |
| J                     | อุณหภูมิ                                     | \$ SHT20 (I2C)            | · · · · · · · ·                                                                                                    |                                          |                               |                     |
|                       | ความขึ้นอากาศ                                | ↓ SHT30 (I2C   Address: I | 0x44)                                                                                                    |                                          |                               |                     |
|                       | ความขึ้นดิน                                  | XY-MD02 (RS485   ID: 1    | ·         ·         ·         ·         ·         ·         ·         ·         ·         ·         ·         ·         ·         ·         ·         ·         ·         ·         ·         ·         ·         ·         ·         ·         ·         ·         ·         ·         ·         ·         ·         ·         ·         ·         ·         ·         ·         ·         ·         ·         ·         ·         ·         ·         ·         ·         ·         ·         ·         ·         ·         ·         ·         ·         ·         ·         ·         ·         ·         ·         ·         ·         ·         ·         ·         ·         ·         ·         ·         ·         ·         ·         ·         ·         ·         ·         ·         ·         ·         ·         ·         ·         ·         ·         ·         ·         ·         ·         ·         ·         ·         ·         ·         ·         ·         ·         ·         ·         ·         ·         ·         ·         ·         ·         ·         ·         · |                                          |                               |                     |
|                       | แสง                                          | AM230 (D3)                | ร้ออเซ็บ                                                                                                    | ชอร์ HandySense<br>ณหภูมิอากาศ           | AM2301 (D3)                   |                     |
| Plugin                | <br> S                                       | DS18B20 (D3)              | •••••                                                                                                    | ้วามขึ้นอากาศ 🙎 🖡<br>ความขึ้นในดิน 🛲 ( 🗮 | Capacitive Soil Moisture Sens | sor V1.2 (A1)       |
| Ŭ                     |                                              | 🛔 JXBS-3001-TR (RS485     | 5   ID: 1)                                                                                                    | แสงสว่าง 🌞 🎾 🤅 🛚                         | BH1750 (I2C)                  |                     |
|                       |                                              |                           |                                                                                                    |                                          |                               |                     |
|                       |                                              |                           |                                                                                                    |                                          |                               | К.Я.<br>К.У.        |
|                       |                                              |                           |                                                                                                    |                                          |                               |                     |
| .∢<br>■ Board         | : Farm1 x HandySense (kbide-farm             | I-handysense)             | lode : 1                                                                                                    |                                          |                               | <b>å</b> ⊷ selected |

้ลบบล็อกความชื้นเดิม แล<sup>้</sup>วลากบล็อก AM2301 (D3) จากเมนู ความชื้นอากาศมาใส่แทน (ดัมรูป)

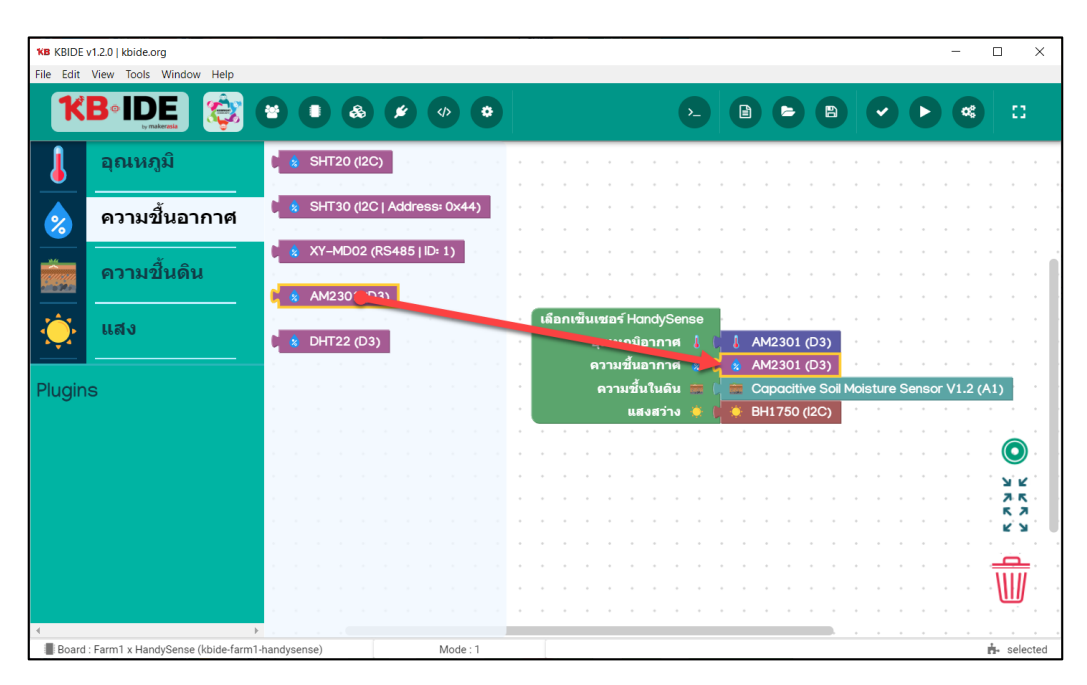

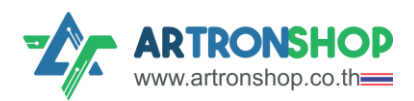

เซ็นเซอร<sup>์</sup> AM2301 เชื่อมต่อผ่านช่อม GPIO (D3) โดยเชื่อมต่อสายสีแดมเข้า 3V สายสีดำต่อ GND และ สายสีเหลือมต่อ D3 ดัมรูปที่ 4

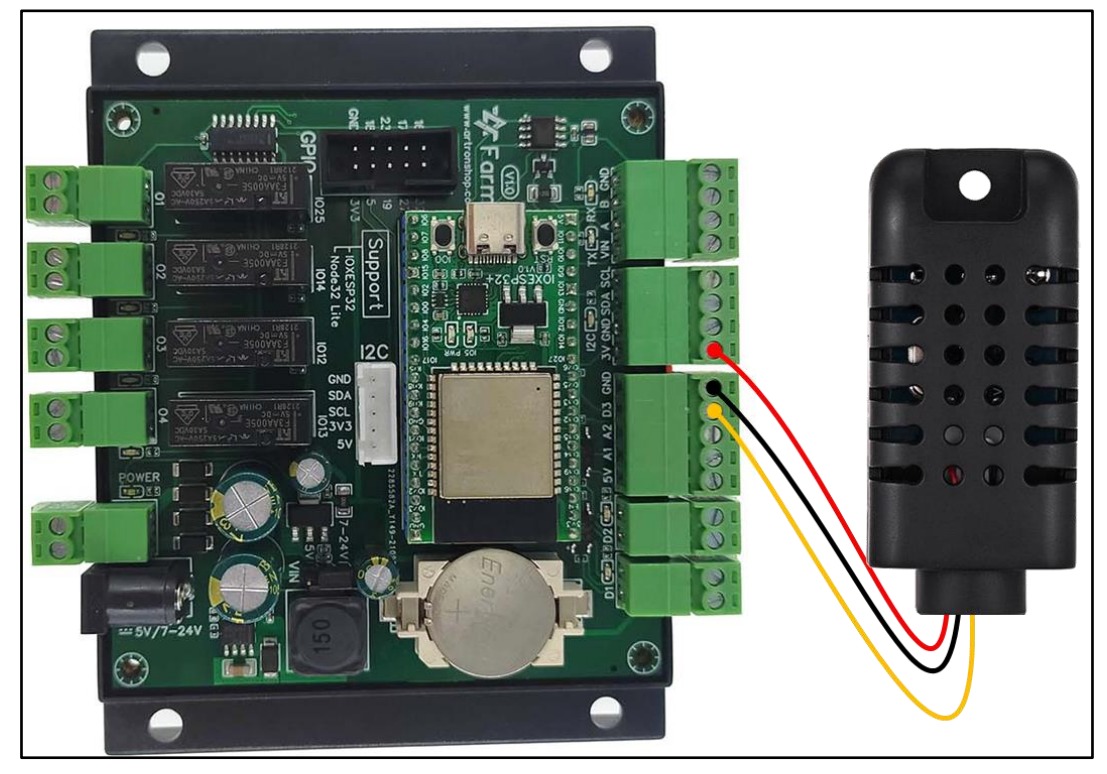

รูปที่ 6 การต่อเซ็นเซอร์ AM2301 เข้ากับบอร์ด Farm1

# การเลือกใช้เซ็นเซอร<sup>์</sup>อุณหภูมิและความชื้น DHT22

กดที่บล็อกอุณหภูมิอากาศเดิม แล้วกดปุ่ม Delete บนคีย<sup>์</sup>บอร<sup>์</sup>ด เพื่อลบบล็อก จากนั้นกดเมนู อุณหภูมิ ลากบล็อก DHT22 (D3) มาใส่ตรวอุณหภูมิอากาศ (ดัวรูป)

| <b>KB</b> KBIDE | v1.2.0   kbide.org                            |                                |                                            |                 | -                 |               |  |  |  |  |  |  |  |  |  |
|-----------------|-----------------------------------------------|--------------------------------|--------------------------------------------|-----------------|-------------------|---------------|--|--|--|--|--|--|--|--|--|
|                 |                                               |                                |                                            |                 |                   |               |  |  |  |  |  |  |  |  |  |
| K               |                                               |                                |                                            |                 |                   |               |  |  |  |  |  |  |  |  |  |
| J               | อุณหภูมิ                                      | 8HT20 (12C)                    |                                            |                 |                   |               |  |  |  |  |  |  |  |  |  |
|                 | ความชื้นอากาศ                                 | ↓ SHT30 (I2C   Address: 0x44)  |                                            |                 |                   |               |  |  |  |  |  |  |  |  |  |
|                 | ความขึ้นดิน                                   | XY-MD02 (RS485   ID: 1)        | เลือกเซ็นเซอร์ HandySense<br>อณหภมิอากาศ ป | 1 DHT22 (D3)    |                   |               |  |  |  |  |  |  |  |  |  |
|                 |                                               | AM2301 (D3)                    |                                            | Capacitive Soil | Moisture Sensor V | 1.2 (A1)      |  |  |  |  |  |  |  |  |  |
| <u> </u>        |                                               | DHT22 (D3)                     | แสงสว่าง 🧯 🖡                               | 🌻 BH1750 (I2C)  |                   |               |  |  |  |  |  |  |  |  |  |
| Plugin          | IS                                            | US18B20 (D3)                   |                                            |                 |                   | . ¥ 2.<br>7 K |  |  |  |  |  |  |  |  |  |
|                 |                                               | U JXBS-3001-TR (RS485   ID: 1) |                                            |                 |                   | . к ул        |  |  |  |  |  |  |  |  |  |
|                 |                                               |                                |                                            |                 |                   |               |  |  |  |  |  |  |  |  |  |
| 4               | )<br>Is Frenz I is Used Crosse (thirds form 1 |                                |                                            |                 |                   | · · · · ·     |  |  |  |  |  |  |  |  |  |

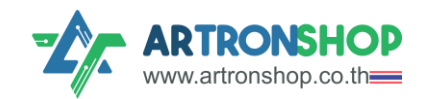

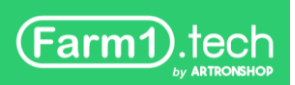

ลบบล็อกความชื้นเดิม แล้วลากบล็อก DHT22 (D3) จากเมนู ความชื้นอากาศมาใส่แทน (ดัมรูป)

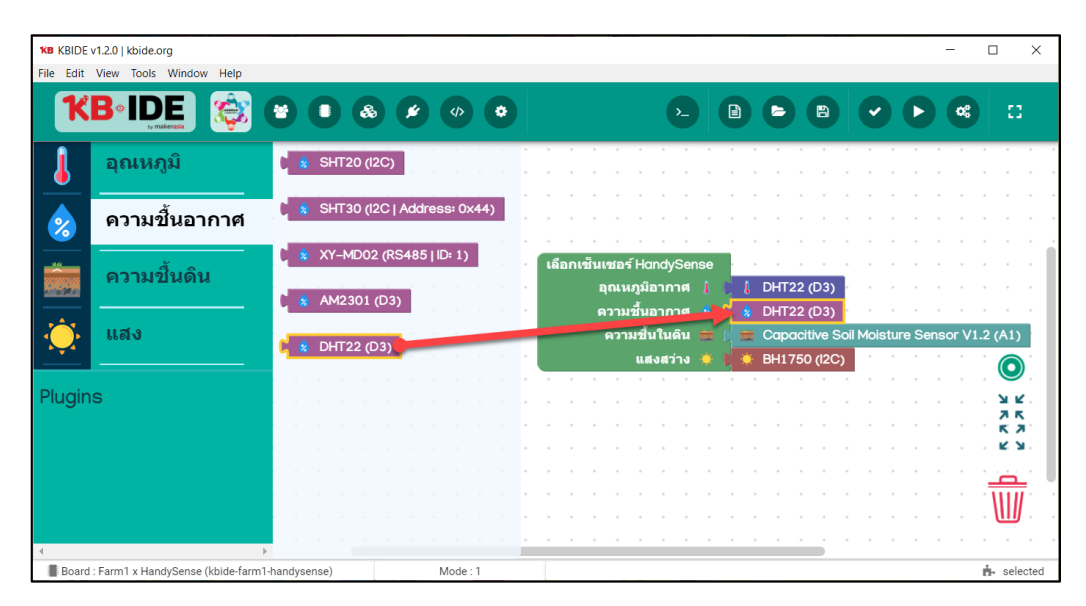

เซ็นเซอร์ DHT22 เชื่อมต่อผ่านช่อว GPIO (D3) โดยเชื่อมต่อสายสีแดวเข้า 3V สายสีดำต่อ GND และ สายสีเหลือวต่อ D3 ดัวรูปที่ 4

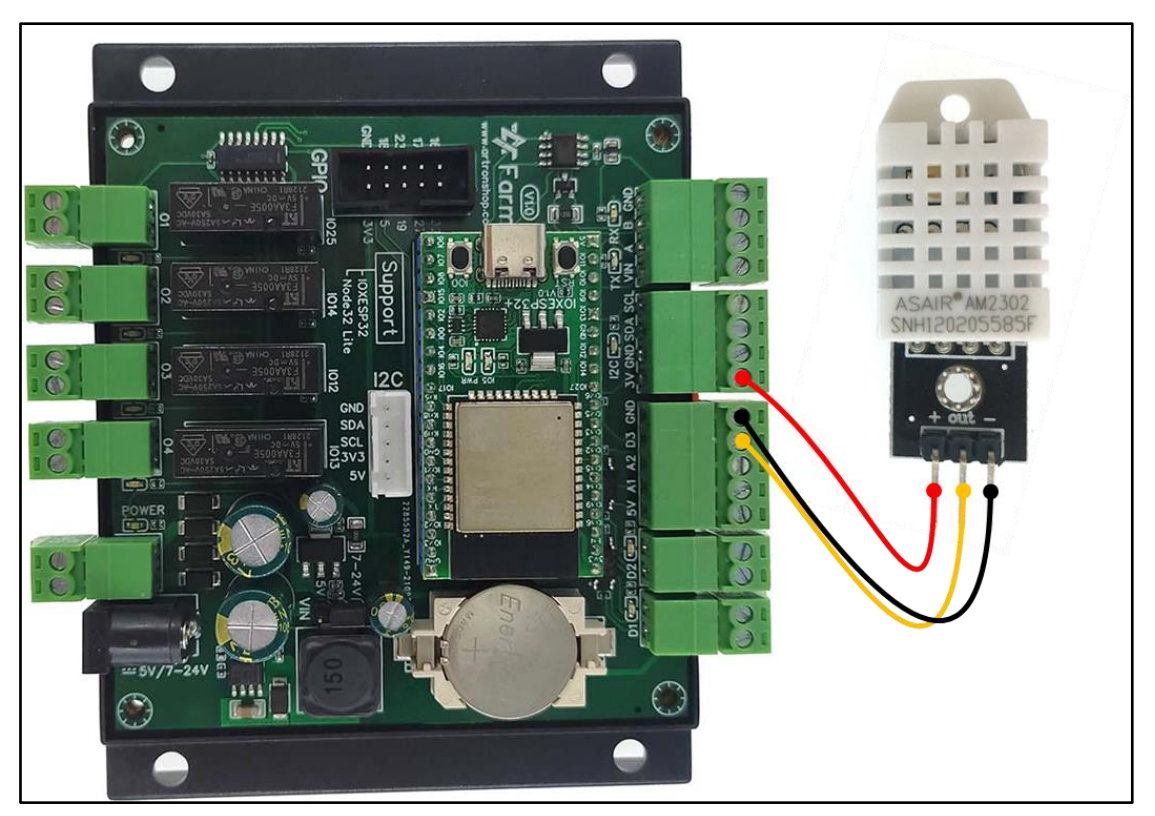

รูปที่ 7 การต่อเซ็นเซอร DHT22 เข้ากับบอร์ด Farm1

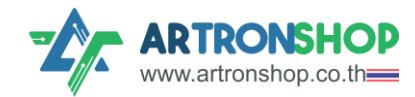

## การเลือกใช้เซ็นเซอร<sup>์</sup>อุณหภูมิ DS18B20

กดที่บล็อกอุณหภูมิอากาศเดิม แล้วกดปุ่ม Delete บนคีย<sup>์</sup>บอร<sup>์</sup>ด เพื่อลบบล็อก จากนั้นกดเมนู อุณหภูมิ ลากบล็อก DS18B20 (D3) มาใส่ตรวอุณหภูมิอากาศ (ดัวรูป)

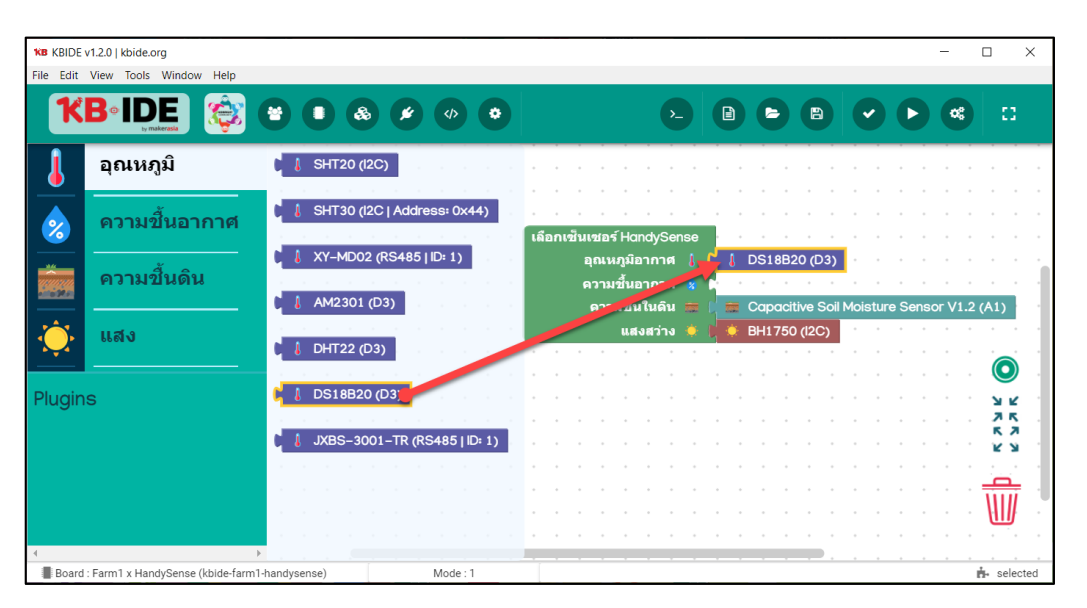

เซ็นเซอร<sup>์</sup> DS18B20 เชื่อมต่อผ่านช่อว GPIO (D3) โดยเชื่อมต่อสายสีแดวเข้า 3V สายสีดำต่อ GND และ สายสีเหลือวต่อ D3 ดัวรูปที่ 4

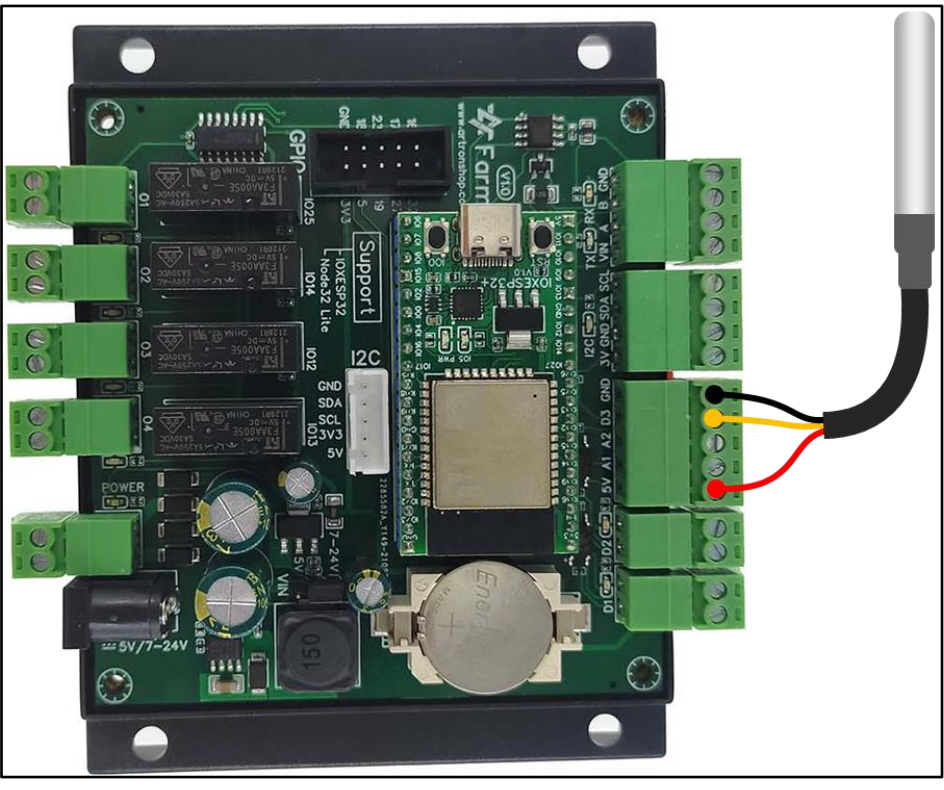

รูปที่ 8 การต่อเซ็นเซอร์ DS18B20 เข้ากับบอร์ด Farm1

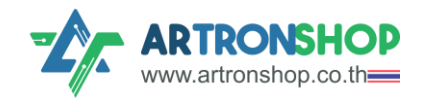

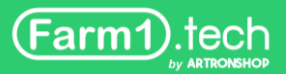

## การเลือกใช้เซ็นเซอร<sup>์</sup>อุณหภูมิและความชื้นในดิน JXBS-3001-TR

กดที่บล็อกอุณหภูมิอากาศเดิม แล้วกดปุ่ม Delete บนคีย<sup>์</sup>บอร<sup>์</sup>ด เพื่อลบบล็อก จากนั้นกดเมนู อุณหภูมิ ลากบล็อก JXBS-3001-TR (RS485) มาใส่ตรวอุณหภูมิอากาศ (ดัวรูป)

| KB KBIDE  | v1.2.0   kbide.org                |                               | -                                                                 | - 🗆 ×      |
|-----------|-----------------------------------|-------------------------------|-------------------------------------------------------------------|------------|
| File Edit | View Tools Window Help            |                               |                                                                   |            |
| K         | BeiDE                             |                               |                                                                   | •          |
| J         | อุณหภูมิ                          | ↓ SHT20 (I2C)                 |                                                                   |            |
| 2         | ความขึ้นอากาศ                     | 👃 SHT30 (I2C   Address: 0x44) | เลือกเชินเซอร์ HandySense                                         |            |
|           | ความขึ้นดิน                       | Å XY-MD02 (RS485   ID: 1)     | อุณหภูมิอากาศ () () JXBS-3001-TR (RS485   ID: 1)<br>ความขึ้นอากาศ |            |
|           | แสง                               | AM2301 (D3)                   | ความขึ้ນ°ี่เดิน 🚍 k<br>แสงสว่าง 🐞 片 🌺 BH1750 (I2C)                |            |
| Plugin    |                                   | DS18B20 (D3)                  |                                                                   |            |
| riugin    | 5                                 | JXBS-3001-TR (RS4 5   ID: 1)  |                                                                   | лк.<br>Кл  |
|           |                                   |                               |                                                                   |            |
|           |                                   |                               |                                                                   | ₩          |
| 4         |                                   |                               |                                                                   |            |
| Board     | : Farm1 x HandySense (kbide-farm1 | I-handysense) Mode : 1        |                                                                   | ♣ selected |

ลบบล็อกความชื้นในดินเดิม แล<sup>้</sup>วลากบล็อก JXBS-3001-TR (RS485) จากเมนู ความชื้นดินมาใส่แทน (ดัวรูป)

| KB KBIDE  | v1.2.0   kbide.org                |              |                     |                     |                                                          | - 🗆 X               |
|-----------|-----------------------------------|--------------|---------------------|---------------------|----------------------------------------------------------|---------------------|
| File Edit | View Tools Window Help            |              |                     |                     |                                                          |                     |
| K         | B°IDE<br>Jy makerasia             |              | s 💉 🚸               | •                   |                                                          |                     |
| ┛         | อุณหภูมิ                          | ) 💼 Capacit  | ive Soil Moisture S | iensor V1.2 (A1)    |                                                          |                     |
| 2         | ความขึ้นอากาศ                     | 🔓 🧱 JXBS-30  | 001–TR (R 185   II  | D: 1)<br>เดือกเข้นเ | ชอร์ HandySense                                          | · · · · · · · · · · |
|           | ความขึ้นดิน                       |              |                     |                     | าเหภูมิอากาศ ↓ ↓ JXBS-3001-TR<br>กามขึ้นอ                | (RS485   ID: 1)     |
|           | แสง                               |              |                     |                     | สวามชน เนตน — JXBS-3001-TR<br>แสงสว่าง ● ↓● BH1750 (I2C) | (RS485   ID: 1)     |
| Pluain    | s                                 |              |                     |                     |                                                          |                     |
|           |                                   |              |                     |                     |                                                          |                     |
|           |                                   |              |                     |                     |                                                          |                     |
|           |                                   |              |                     |                     |                                                          |                     |
| 4         | •                                 |              |                     |                     |                                                          |                     |
| Board     | : Farm1 x HandySense (kbide-farm1 | -handysense) | Mode : 1            |                     |                                                          | n- selected         |

<mark>หมายเหตุ</mark>. ปัจจุบันรอวรับ JXBS-3001-TR ที่ตั้งหมายเลขอุปกรณ์เป็น 1 เท่านั้น

เซ็นเซอร<sup>์</sup> JXBS-3001-TR เชื่อมต่อผ่านช่อว RS485 โดยเชื่อมต่อขา A, B, GND, VIN ดัวรูปที่ 7

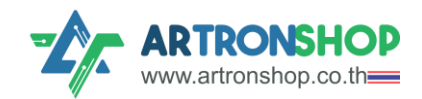

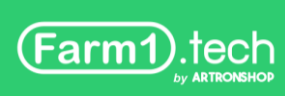

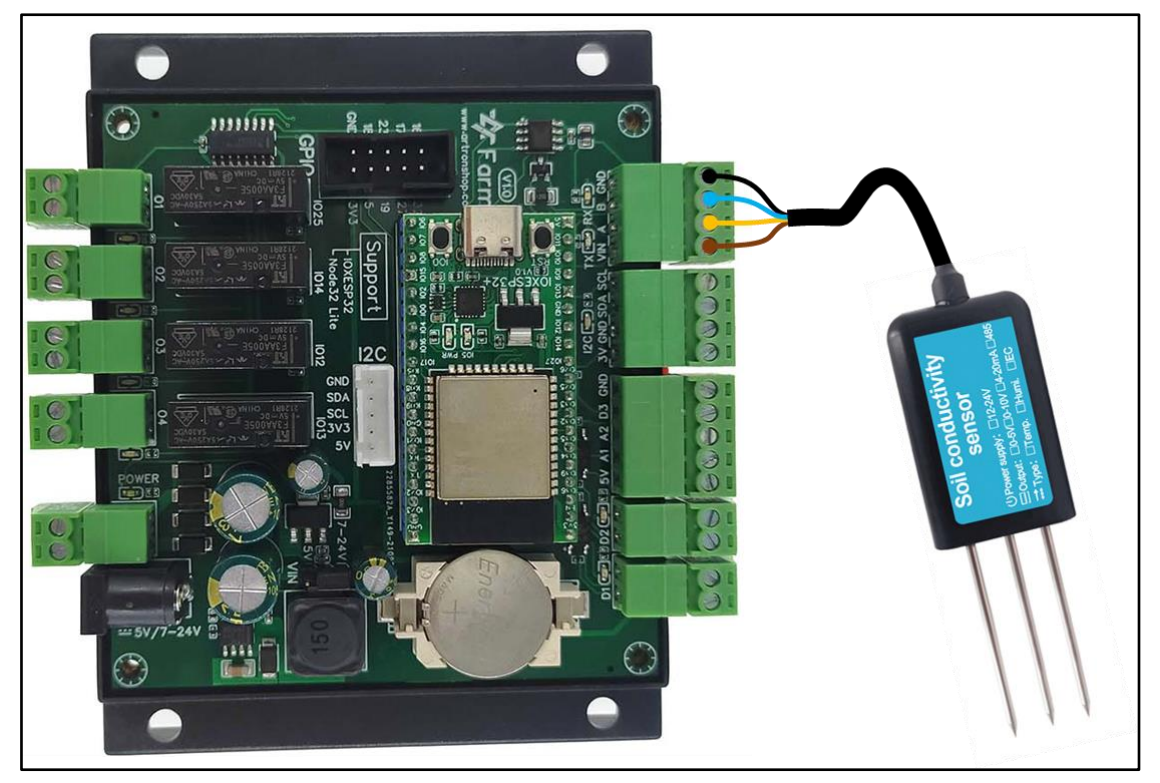

รูปที่ 9 การต่อเซ็นเซอร์ JXBS-3001-TR เข้ากับบอร์ด Farm1

# การเลือกใช้เซ็นเซอร<sup>์</sup>ความชื้นในดิน Capacitive Soil Mositure Sensor V1.2

ลบบล็อกความชื้นในดินเดิม แล้วลากบล็อก Capacitive Soil Mositure Sensor V1.2 (A1) จากเมนู ความชื้นดินมาใส่แทน (ดัวรูป)

| <b>KB</b> KBIDE | v1.2.0   kbide.org                |             | -    |     |       |      |       |       |        |       |       |      |       |    |                      |                          |                       |                |    |   |      |                      |                       |        |      |      |      | -    |       |              | ×               | : |
|-----------------|-----------------------------------|-------------|------|-----|-------|------|-------|-------|--------|-------|-------|------|-------|----|----------------------|--------------------------|-----------------------|----------------|----|---|------|----------------------|-----------------------|--------|------|------|------|------|-------|--------------|-----------------|---|
| File Edit       | View Tools Window Help            |             |      |     |       |      |       |       |        |       |       |      |       |    |                      |                          |                       |                |    |   |      |                      |                       |        |      |      |      |      |       |              |                 |   |
| K               | BeiDE                             | •           |      |     | å     |      | ۶     |       |        |       | •     |      |       |    |                      |                          | •                     |                |    |   | 6    |                      | B                     |        | •    |      | D    | •    | 6     | :            | 3               |   |
| ╏               | อุณหภูมิ                          | ۱.          |      | Cap | aciti | ve S | oil M | oistı | ure S  | Sens  | sor ) | V1.2 | 2 (A: | 1) |                      |                          | •                     | •              |    |   |      | •                    | •                     | •      |      | •    |      |      |       |              |                 |   |
| &               | ความขึ้นอากาศ                     | М<br>1      |      | JXB | S-30  | 001- | tr (f | RS48  | 85   I | ID: 1 | .)    |      |       |    |                      |                          |                       |                |    |   |      |                      |                       |        |      |      |      |      |       |              |                 |   |
|                 | ความชื้นดิน                       | 2           |      |     |       |      |       |       |        |       |       |      |       |    | แชอจ                 | ŕНо                      | nc 🤇                  | Sens           | se |   | 0117 |                      |                       |        |      |      |      |      |       |              |                 |   |
| ÷               | แสง                               | -<br>-<br>- |      |     |       |      |       |       |        |       |       |      |       |    | ยุเนห<br>ดวาม<br>ดวา | เภูมา<br>เชิ้นเ<br>มชิ้เ | อากา<br>อากา<br>เในด์ | เต<br>เศ<br>เน |    |   | SHT  | 20 (<br>20 (<br>acit | 12C)<br>12C)<br>ive S | Soil M | Mois | ture | e Se | nsor | • V1. | 2 (A         | 1)              |   |
|                 |                                   |             |      |     |       |      |       |       |        |       |       |      |       |    |                      | แส                       | ึงสว่า                | าง             |    | ۲ | BH1  | 750                  | (I2C                  | ;)     | •    | •    |      | •    | •     |              | -               |   |
| Plugin          | S                                 |             |      |     |       |      |       |       |        |       |       |      |       |    |                      |                          |                       | •              |    |   | •    |                      |                       |        |      |      |      |      |       |              |                 |   |
|                 |                                   |             |      |     |       |      |       |       |        |       |       |      |       |    |                      |                          |                       |                |    |   |      |                      |                       |        |      |      |      |      |       |              |                 |   |
|                 |                                   |             |      |     |       |      |       |       |        |       |       |      |       |    |                      |                          |                       |                |    |   |      |                      |                       |        |      |      |      |      |       |              |                 |   |
|                 |                                   | × .         |      |     |       |      |       |       |        |       |       |      |       |    |                      |                          |                       |                |    |   |      |                      |                       |        |      |      |      |      |       | . (0         | ).              |   |
|                 |                                   | × .         |      |     |       |      |       |       |        |       |       |      |       |    |                      |                          |                       |                |    |   |      |                      |                       |        |      |      |      |      |       | , <b>R</b> , | <b>Ľ</b> .      |   |
|                 |                                   | × .         |      |     |       |      |       |       |        |       |       |      |       |    |                      |                          |                       |                |    |   |      |                      |                       |        |      |      |      |      |       | . 7<br>K     | <u>к</u> .<br>Л |   |
|                 |                                   | 1           |      |     |       |      |       |       |        |       |       |      |       |    |                      |                          |                       |                |    |   |      |                      |                       |        |      |      |      |      |       | . <b>K</b> . | <u>к</u> .      |   |
|                 |                                   | 1           |      |     |       |      |       |       |        |       |       |      |       |    |                      |                          |                       |                |    |   |      |                      |                       |        |      |      |      |      |       |              |                 |   |
|                 |                                   |             |      |     |       |      |       |       |        |       |       |      |       |    |                      |                          |                       |                |    |   |      |                      |                       |        |      |      |      |      |       | W            | Ī               |   |
|                 |                                   |             |      |     |       |      |       |       |        |       |       |      |       |    |                      |                          |                       |                |    |   |      |                      |                       |        |      |      |      |      |       | Ш            | J               |   |
| 4               |                                   |             |      |     |       |      |       |       |        |       |       |      |       |    |                      |                          |                       |                |    |   |      |                      |                       |        |      |      |      |      |       |              |                 |   |
| Board           | · Farm1 x HandySense (kbide-farm1 | hands       | veen | :0) |       |      |       | M     | ode ·  | 1     |       |      |       |    |                      |                          |                       |                |    |   |      |                      |                       |        |      |      |      |      | -     | <br>L        | lecte           |   |

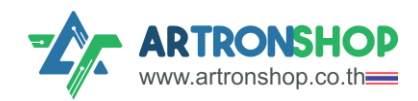

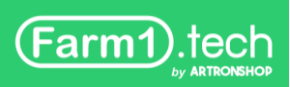

เซ็นเซอร<sup>์</sup> Capacitive Soil Mositure Sensor V1.2 ให้สัญญาณออกมาเป็นสัญญาณแอนะล็อก ให้ ต่อสายสัญญาณ AOUT เข้ากับ A1 แล้วต่อไฟเลี้ยว VCC เป็น 5V แล้วต่อ GND ดัวรูปที่ 8

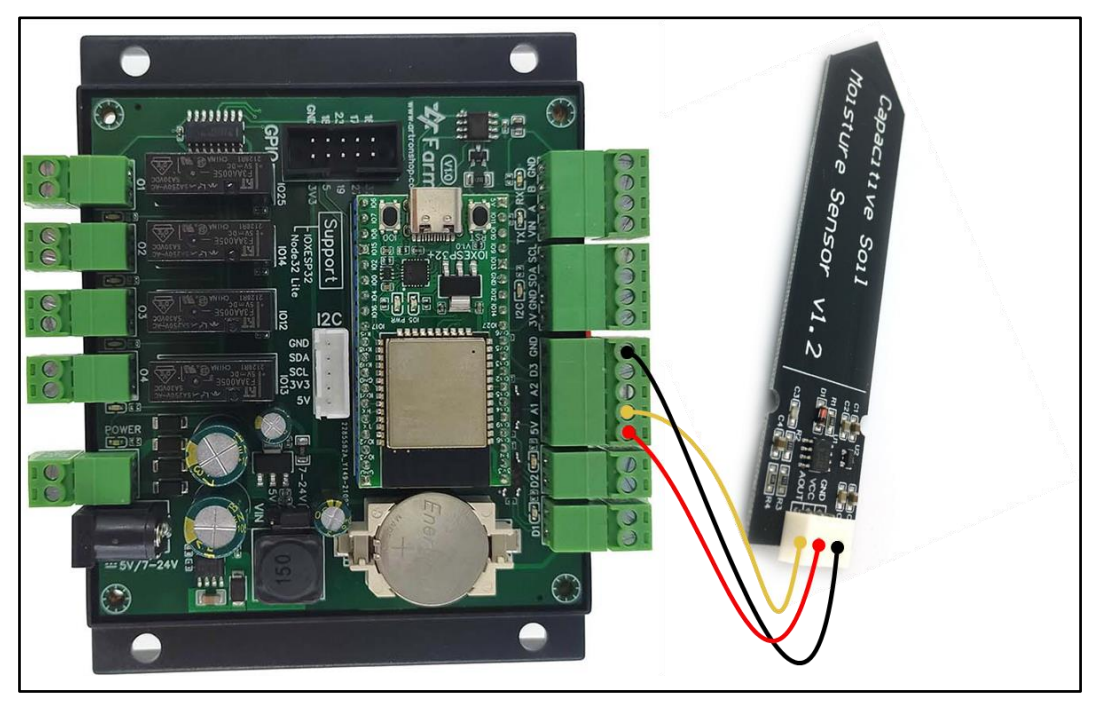

รูปที่ 10 การต่อเซ็นเซอร์ Capacitive Soil Mositure Sensor V1.2 เข้ากับบอร์ด Farm1

## การเลือกใช้เซ็นเซอร<sup>์</sup>แสม BH1750

ลบบล็อกแสมสว่ามเดิม แล้วลากบล็อก BH1750 (I2C) จากเมนู แสม มาใส่แทน (ดัมรูป)

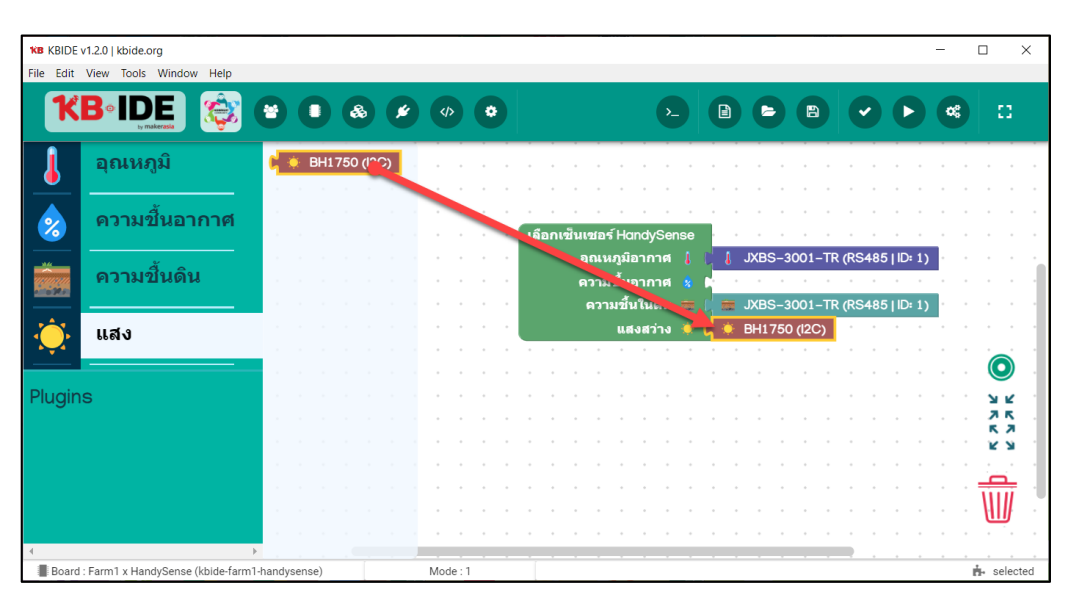

เซ็นเซอร์ BH1750 ใช้การสื่อสารพ่าน I²C ให้ต่อสาย SCL, SDA, VCC, GND และ ADDR ดัวรูปที่ 9

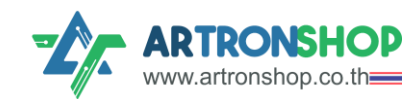

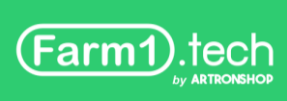

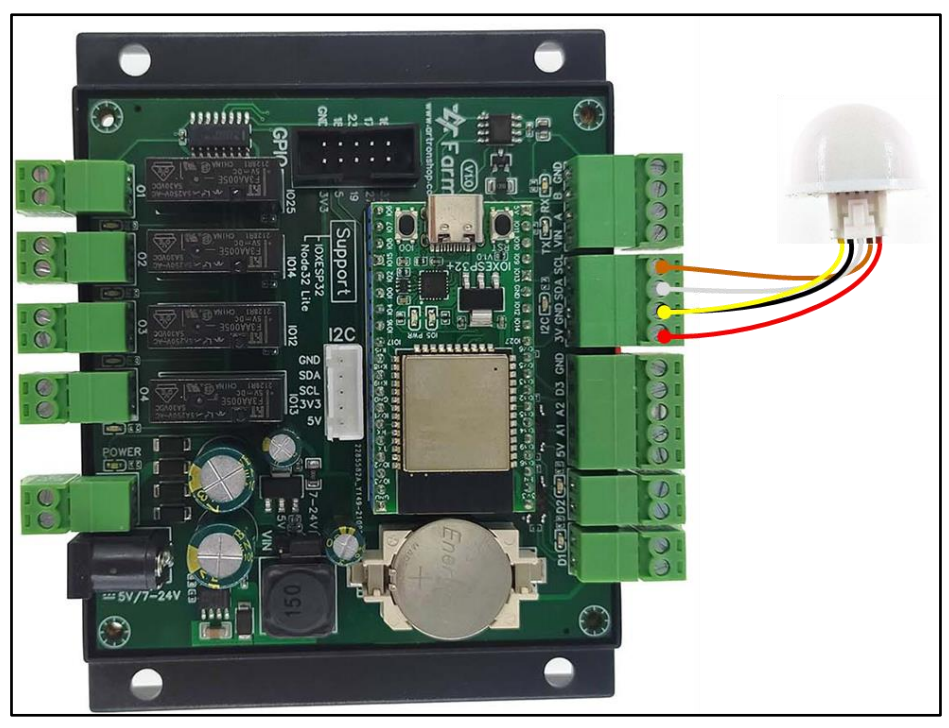

รูปที่ 11 การต่อเซ็นเซอร<sup>์</sup> BH1750 เข้ากับบอร<sup>์</sup>ด Farm1

# การเลือกใช้เซ็นเซอร<sup>์</sup>แสม ATS-LUX

ลบบล็อกแสมสว่ามเดิม แล้วลากบล็อก ATS-LUX จากเมนู แสม มาใส่แทน (ดัมรูป)

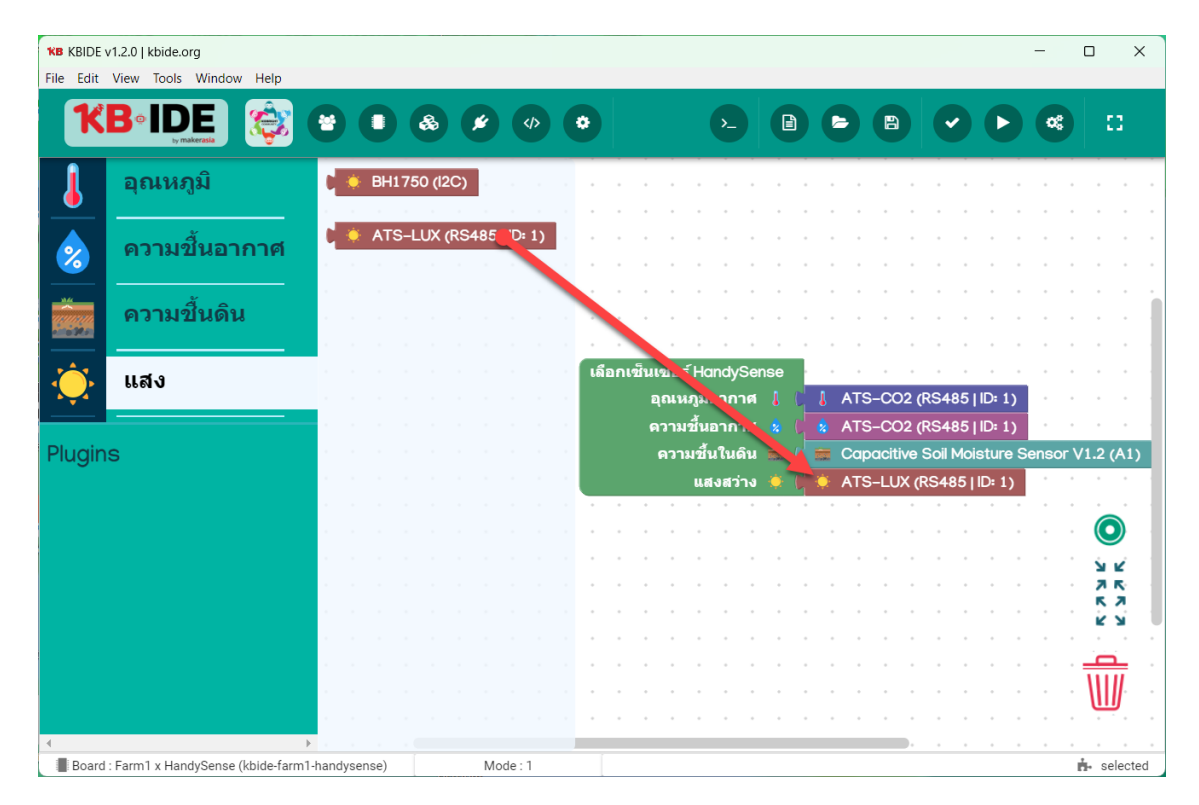

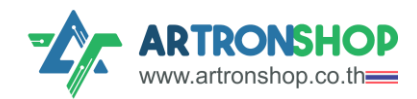

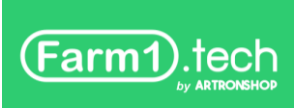

เซ็นเซอร<sup>์</sup> ATS-LUX ใช้การสื่อสารผ่าน RS485 ให้ต่อสาย A, B, VCC, GND ดัวรูปที่ 10

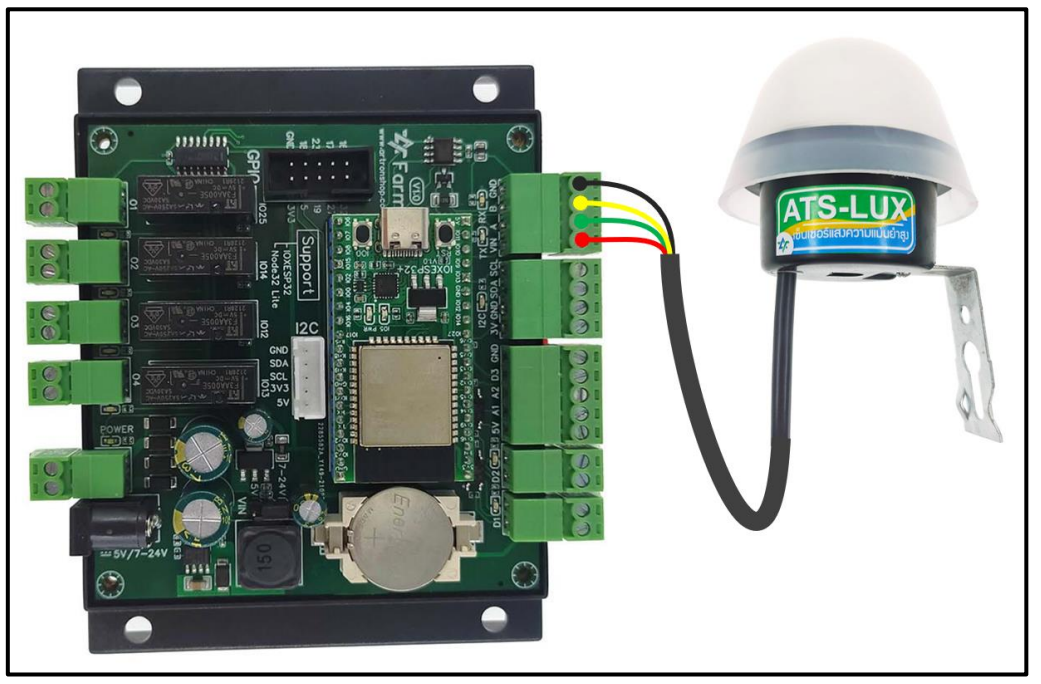

รูปที่ 12 การต่อเซ็นเซอร์ BH1750 เข้ากับบอร์ด Farm1

## การอัพโหลดเพิร<sup>์</sup>มแวร<sup>์</sup>

หลังจากเลือกเซ็นเซอร์ที่ใช้งาน และต่อวงจรแล้ว ให้เชื่อมบอร<sup>์</sup>ด Farm1 เข้ากับเครื่องคอมพิวเตอร<sup>์</sup> ด้วยสาย USB-C ดังรูปที่ 10

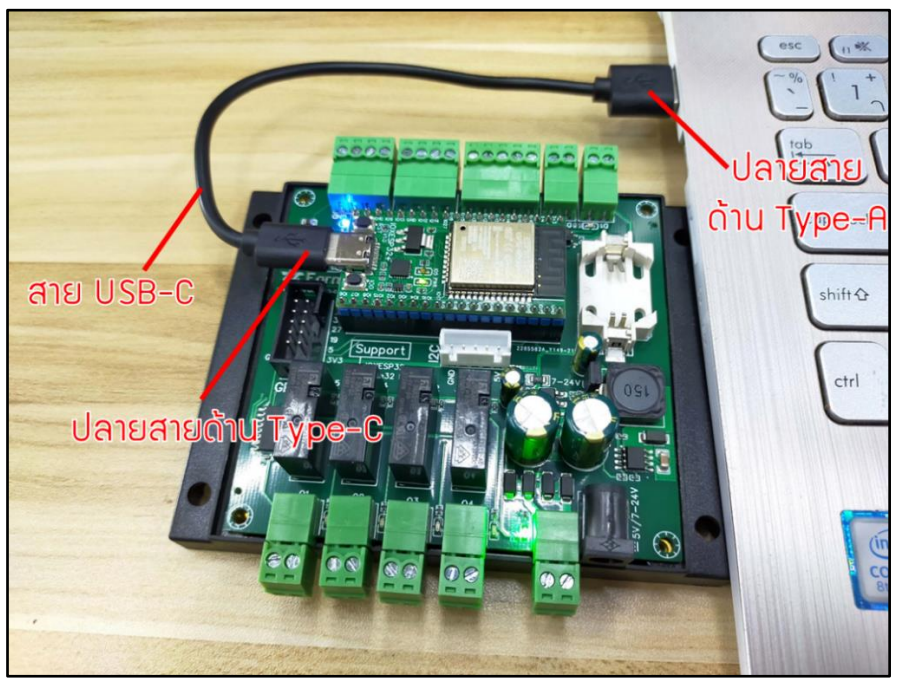

รูปที่ 10 การต่อเซ็นเซอร์ BH1750 เข้ากับบอร์ด Farm1

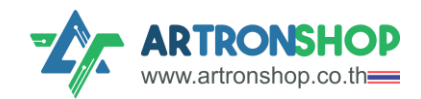

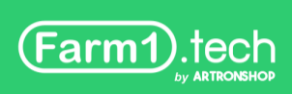

ที่โปรแกรม KBIDE ให้ตั้งค่าการเชื่อมต่อบอร<sup>์</sup>ด โดยคลิกปุ่ม Setup board

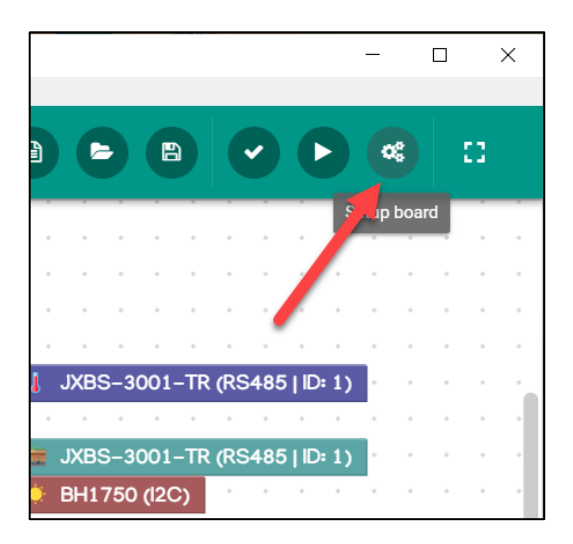

เลือก COM port (1) จากนั้นเลือก Baudrate (2) ให้เป็น 921600 (ความเร็วสูมสุด) แล้วกดปุ่ม Close

| Setup board                               |   |                                                     | 1        |
|-------------------------------------------|---|-----------------------------------------------------|----------|
| Board setting<br>Select COM port<br>COM26 | * | Serial upload baudrate<br>921600<br>2<br>3<br>CLOSE | S-<br>S- |

้จากนั้นกดปุ่ม Compile & Run เพื่อให้โปรแกรม KBIDE สร้ามเพิร์มแวร์ใหม่ และอัพโหลดเพิร์มแวร์ใหม่ ลมบอร์ด Farm1

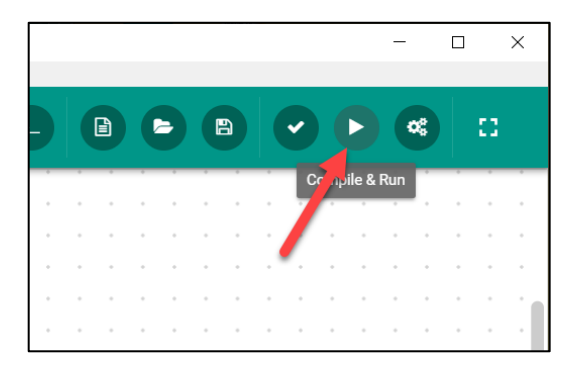

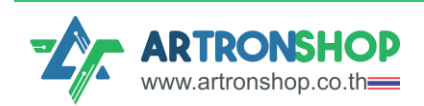

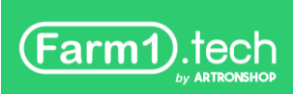

#### รอให้โปรแกรมสร้ามเปิร<sup>์</sup>มแวร์และอัพโหลดซักครู่

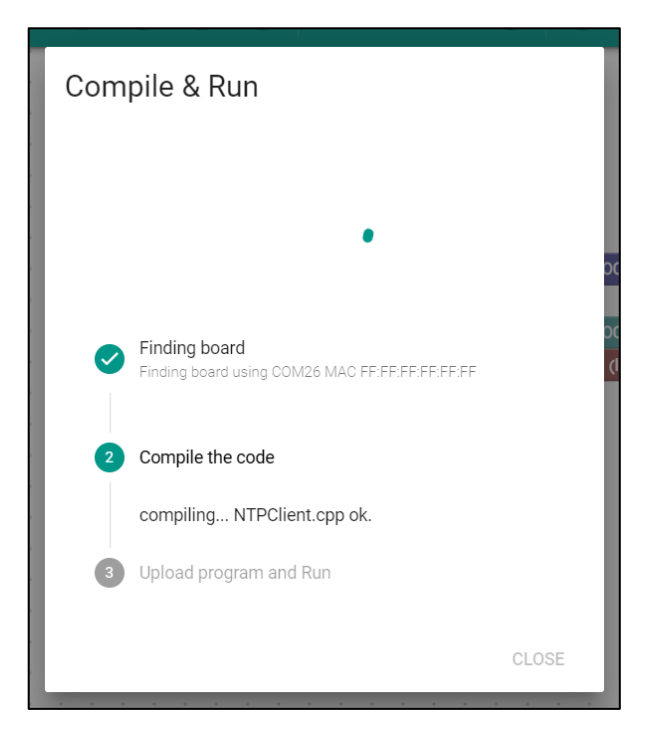

เมื่ออัพโหลดเฟิร<sup>์</sup>มแวร**์**เสร็จ จะแสดมเครื่องหมายถูก (ดังรูป)

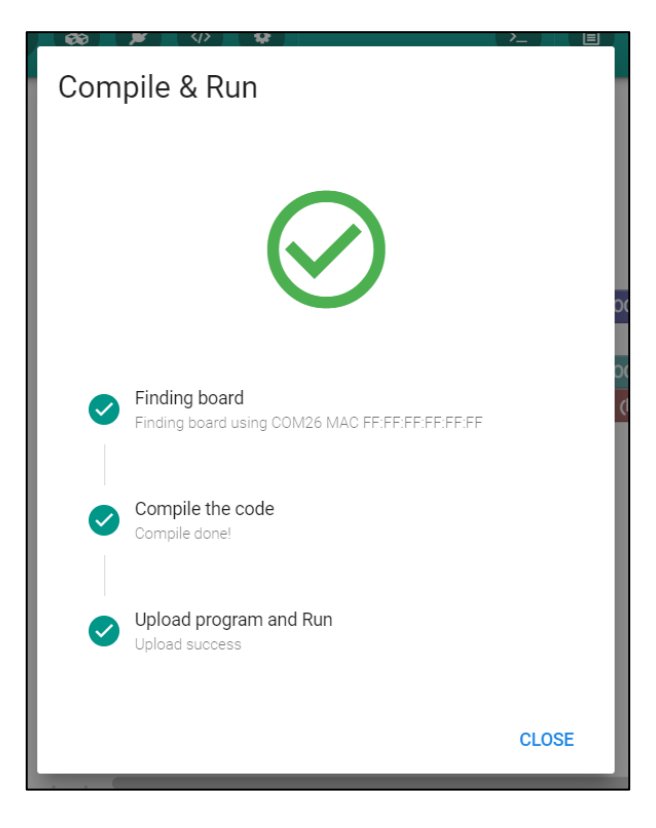

เป็นอันเสร็าสิ้นขั้นตอนการเปลี่ยนเซ็นเซอร์ HandySense กล่อง Farm1

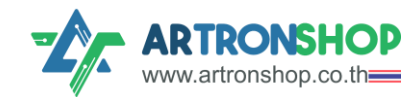

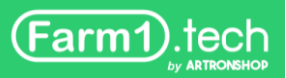

# ขั้นตอนต่อไป

เพิ่มบอร<sup>์</sup>ด Farm1 ลมว็บ <u>HandySense</u> โดยทำตามขั้นตอนในเอกสาร <u>คู่มือบอร<sup>์</sup>ด Farm1 และการใช้</u> <u>มาน Farm1 กับ HandySense.pdf (V1.2)</u> หัวข้อ การเพิ่มอุปกรณ์เข้าระบบ HandySense โดยไม่ ต้อมทำขั้นตอนอัพเดทเฟิร์มแวร์บนเว็บซ้ำอีก

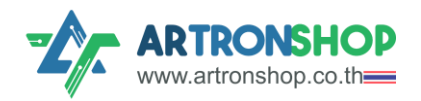

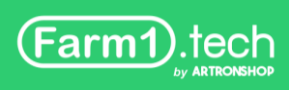

บริษัท อาร์ทรอน ชอป จำกัด รับพัฒนาสินค้าอิเล็กทรอนิกส์ บอร์ดอิเล็กทรอนิกส์ ด้านระบบ IoT พัฒนาเว็บไซต์ระบบ IoT ด้วย ReactJS / Next.js รับทำระบบหลัวบ้านให้อุปกรณ์ IoT รับเขียนเฟิร์ม แวร์อุปกรณ์ IoT ด้วย Arduino IDE / PlatformIO / Atmel Studio / MPLAB IDE / STM32CubeIDE / IAR / ESP-IDF / Arm Keil รับจัดหาชิ้นส่วนอิเล็กทรอนิกส์ ออกใบเสนอราคา และใบกำกับภาษีได้

ติดต่อสอบกามข้อมูลเพิ่มเติม

- เว็บไซต์ <u>www.artronshop.co.th</u>
- โทร: 02 003 3688 (สำนักงาน)
- อีเมล: contact@atronshop.co.th
- LINE: @artronshop
- Facebook: <u>ArtronShop</u>
- Youtube: <u>ArtronShop</u>

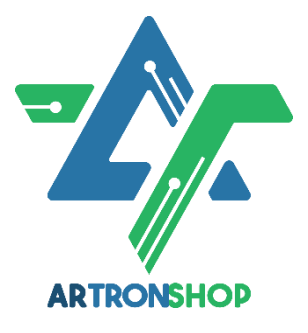

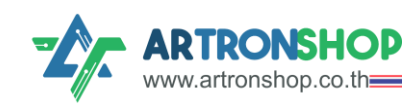